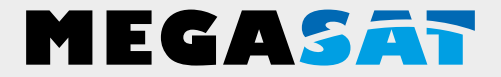

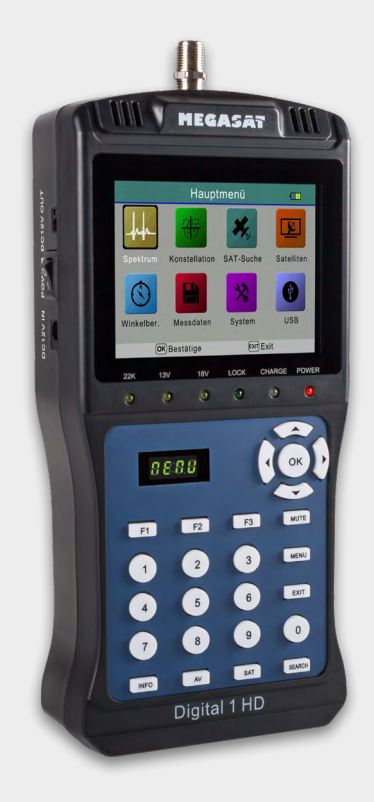

# Satmetr cyfrowy 1 HD V2

# instrukcja obsługi

# Spis treści

| 1. Wstęp                            |    |
|-------------------------------------|----|
| 1.1 Instrukcje bezpieczeństwa       |    |
| 1.2 Zakres dostawy                  |    |
| 2. Nazwy i kluczowe przypisania     | 04 |
| 3. Krótki przewodnik                |    |
| 3.1 Instrukcje szybkiego pomiaru    | 06 |
| 3.2 Wyświetlanie detekcji satelitów | 07 |
| 4. Menu główne                      |    |
| 4.1 Menu główne                     | 08 |
| 4.2 Analiza widma                   |    |
| 4.3 Analiza konstelacji             | 10 |
| 4.4 Wyszukiwanie SAT                |    |
| 4.5 Ustawienie satelity             |    |
| 4.6 Obliczanie kątów                | 18 |
| 4.7 Dane pomiarowe                  |    |
| 4.8 Ustawienia systemowe            |    |
| 4.9 USB                             |    |
| 5. Edytuj listę kanałów             | 21 |
| 6. Dane techniczne                  |    |

## ogólna charakterystyka

Satelitarne urządzenie pomiarowe do pomiaru sygnałów DVB-S/-S2

#### Zaprogramowana lista satelitów i transponderów

- 3,5-calowy wyświetlacz TFT LCD o rozdzielczości 640 x 480 pikseli
- Kompatybilny z Unicable (EN 50494 / EN 50607)
- Analiza konstelacji i widma

Obraz telewizyjny na żywo do bezpośredniego przeglądania

- Automatyczne wykrywanie satelitów (NIT)
- Oddzielny 4-cyfrowy wyświetlacz poziomu sygnału
- Automatyczne obliczanie kąta obrotu i pochylenia anteny
- $\bullet$  Wyświetla siłę/jakość sygnału, dBµV, C/N, BER, FEC, MER
- Zintegrowany akumulator zapewniający czas pracy do 3 godzin
- Aktualizacje oprogramowania sprzętowego i zarządzanie listą kanałów poprzez połączenie USB 2.0
- Funkcja ładowania za pomocą dołączonego zasilacza lub ładowarki samochodowej
- Przejrzyste i intuicyjne menu
- Kontrola TP dla łatwej oceny poziomów
- ${\boldsymbol \cdot}$  Zapisywanie danych pomiarowych i przesyłanie ich do komputera PC poprzez USB

#### NIEMIECKI

# 1. Wstęp

#### 1.1 Instrukcje bezpieczeństwa

Przed użyciem urządzenia prosimy o dokładne zapoznanie się z instrukcją obsługi. Nieprawidłowa lub niewłaściwa obsługa spowoduje unieważnienie roszczeń gwarancyjnych.

| Podłączenie sieciowe:  | Przed ładowaniem urządzenia należy sprawdzić prawidłowe<br>napięcie robocze przyłącza sieciowego. Napięcie robocze<br>urządzenia to AC 100~240V, 50/60Hz / DC 12V, 2A.                                 |
|------------------------|----------------------------------------------------------------------------------------------------|
| Przeciążać:            | Nie przeciążaj gniazdka ściennego, przedłużacza ani zasilacza.<br>Nie używaj uszkodzonego przewodu zasilającego ani nie<br>trzymaj go mokrymi rękami, ponieważ może to spowodować<br>porażenie prądem. |
| Płyn:                  | Urządzenie nie może być narażone na działanie kapiącej,<br>bryzgającej wody lub innych cieczy.                                                                                                    |
| Ciepło:                | Nie wystawiaj urządzenia na bezpośrednie działanie promieni<br>słonecznych lub innych źródeł ciepła, takich jak grzejnik.                                                                              |
| Ryzyko zadławienia:    | Nie pozwalaj dzieciom bawić się folią lub innymi częściami<br>opakowania, gdyż istnieje ryzyko uduszenia.                                                                                              |
| Czyszczenie:           | Urządzenie należy czyścić miękką ściereczką.                                                                                                    |
| Otwieranie urządzenia: | Nie otwieraj obudowy. Skontaktuj się z wykwalifikowanymi osobami<br>i licencjonowanemu personelowi serwisu w celu naprawy<br>urządzenia lub skontaktuj się ze sprzedawcą.                              |

#### 1.2 Zakres dostawy

• Satelitarne urządzenie pomiarowe Digital 1 HD

• Adapter kabla AV

• Zasilanie 230/12V

- Pokrowiec ochronny z paskiem do noszenia
- Adapter ładowarki samochodowej 12 V
- Instrukcja obsługi
- Kabel przejściowy 12 V

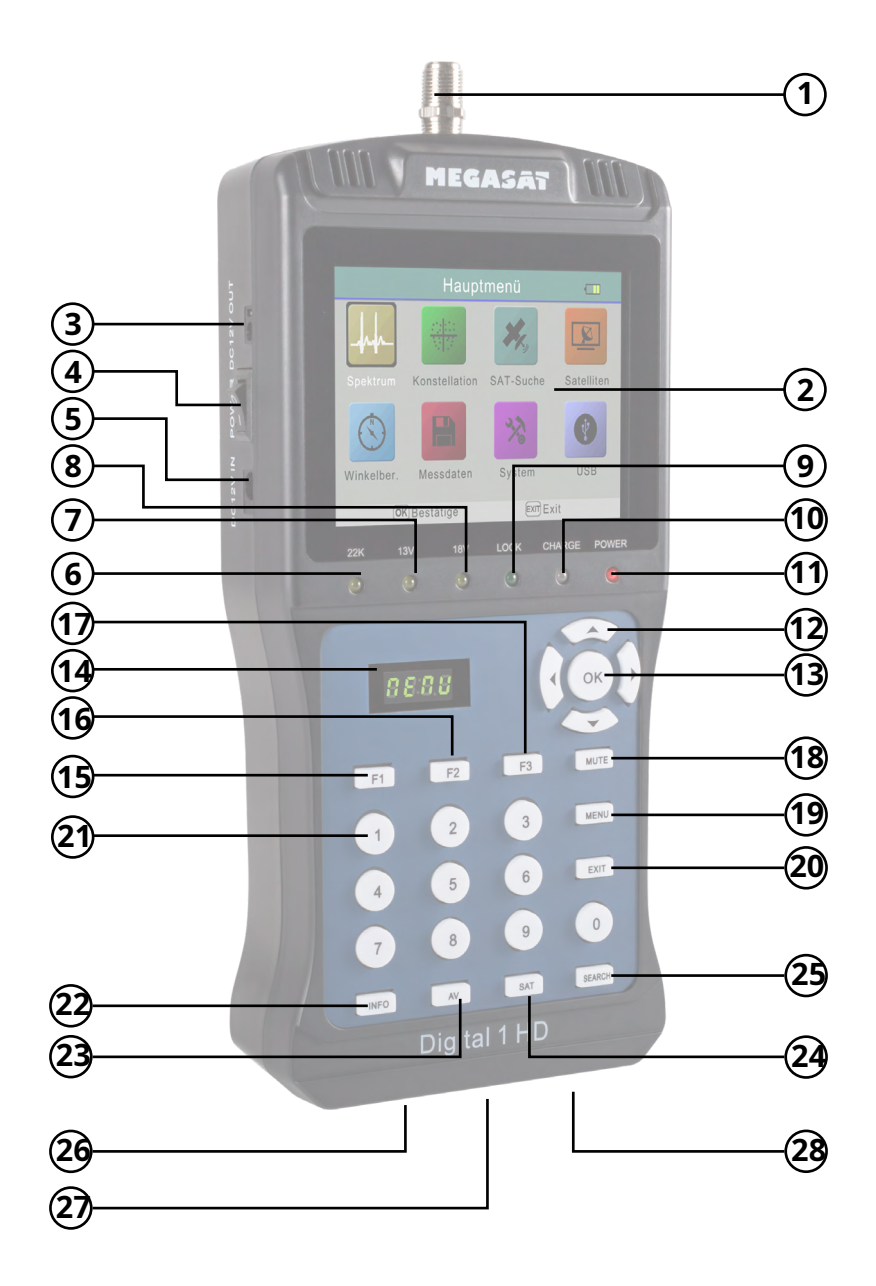

# 2. Nazwy i kluczowe przypisania

| 1. <b>RF IN</b>              | Wejście sygnału satelitarnego                                                                                    |
|------------------------------|----------------------------------------------------------------------------------------------------|
|                              | (bezpośrednie połączenie z anteną poprzez kabel koncentryczny)                                                   |
| 2.wyświetlacz LCD            | Wyświetla menu ustawień / obraz telewizyjny                                                                      |
| 3. <b>WYJŚCIE DC 12 V</b>    | Wyjście do zasilania prądem stałym dla innych urządzeń Włącznik                                                  |
| 4. <b>MOC</b>                | zasilania do włączania i wyłączania urządzenia Wejście do zasilania                                              |
| 5.Wejście prądu stałego 12 V | prądem stałym do ładowania urządzenia Wyświetlacz 22k                                                            |
| 6. <b>22 tys</b>             |                                                                                                    |
| 7. <b>13 V</b>               | Wyświetlacz 13 V świeci się przy transponderach pionowych                                                        |
| 8. <b>18 V</b>               | Wyświetlacz 18 V świeci się przy transponderach poziomych                                                        |
| 9. <b>ZAMEK</b>              | Zapala się po znalezieniu satelity                                                                               |
| 10. <b>SERIA</b>             | Świeci się, gdy urządzenie się ładuje. Świeci                                                                    |
| 11. <b>MOC</b>               | się, gdy urządzenie jest gotowe do użycia                                                                        |
| 12. <b>nawigacja</b>         | pkPoruszanie się po menu / zmiana wartości Do<br>Poruszanie się po menu / zmiana wartości                        |
| 13. <b>OK</b>                | W menu potwierdź swój wybór za pomocą OK /<br>Otwiera listę programów w trybie TV                                |
| 14.WYŚWIETLACZ               | 4-cyfrowy wyświetlacz pokazuje poziom sygnału satelitarnego                                                      |
| 15. <b>F1</b>                | Włącza lub wyłącza monitor LCD (tylko w trybie TV) /<br>Dalsze funkcje są wyświetlane w odpowiednim menu         |
| 16. <b>F2</b>                | Przełącza do ustawień języka audio (tylko w trybie TV) /<br>Dalsze funkcje są wyświetlane w odpowiednim menu     |
| 17. <b>F3</b>                | Przełączanie pomiędzy trybem TV i radiem (tylko w trybie<br>TV) Dalsze funkcje są wyświetlane w odpowiednim menu |
| 18. <b>NIEMY</b>             | Przełącza głośność na wyciszenie                                                                                 |
| 19. <b>MENU</b>              | Użyj Menu, aby wejść do menu lub wyjść z niego. Użyj                                                             |
| 20. <b>WYJŚCIE</b>           | Wyjdź, aby opuścić menu                                                                                          |
| 21.Klawiatura numeryczna     | Do wprowadzania numerów i wybierania programów                                                                   |
| 22.INFORMACJE                | Pokazuje aktualne informacje ze stacji podczas odtwarzania<br>obrazu telewizvinego                               |
| 23. <b>AV</b>                | Przełącza na odtwarzanie zewnętrzne poprzez wyjście AV.                                                          |
| 24. <b>SOBOTA</b>            | Wyświetla aktualna listę satelitów                                                                               |
| 25. <b>SZUKAJ</b>            | Przełącza w tryb wyszukiwania podczas odtwarzania telewizora Złącze USB do                                       |
| 26. <b>USB</b>               | aktualizacji oprogramowania sprzętowego / zarządzania listą kanałów Wejście                                      |
| 27. <b>WEJ. AV</b>           | audio/wideo dla zewnętrznych urządzeń odtwarzających Złącze HDMI dla                                             |
| 28. <b>WYJŚCIE DV</b>        | zewnętrznego telewizora                                                                                          |

# Uwaga: należy zwrócić uwagę na instrukcje wyświetlane na ekranie. Niektóre klawisze są przypisane wielokrotnie w zależności od menu i mają różne funkcje

#### NIEMIECKI

# 3.1 Instrukcje szybkiego pomiaru

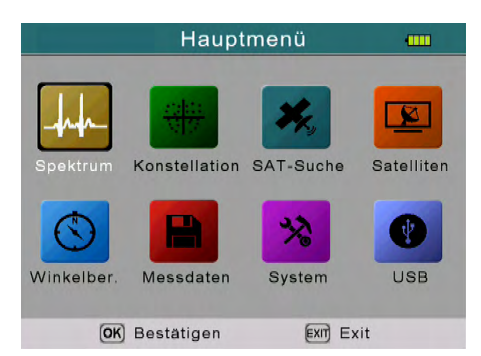

- 1. Podłącz antenę do wejścia LNB urządzenia pomiarowego.
- 2. Włącz urządzenie pomiarowe, wyświetli się menu główne.

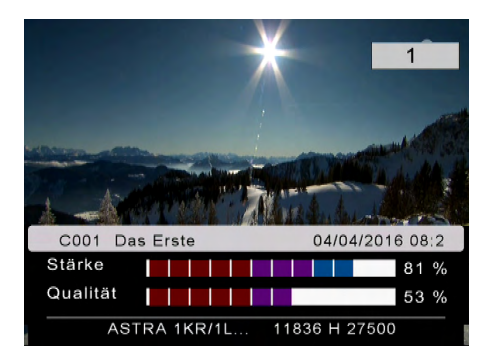

 Naciśnij EXIT, aby przejść do trybu obrazu telewizyjnego na żywo i wybierz żądany program (np. Das Erste na Astrze 19,2° East). Naciśnij przycisk SAT, aby wybrać innego satelitę.

| Sate                                      | elitten Erkennung                                        | 18v 22k 🛄                                       |
|-------------------------------------------|----------------------------------------------------------|-------------------------------------------------|
| Satellit<br>LNB Type<br>LO.LOW<br>LO.HIGH | ▲ ASTRA 1KR/1L ►<br>Universal<br>09750<br>10600<br>11838 | LOCK<br><sup>PWR:</sup> 60.7<br>dBuV<br>19.2° E |
| Symolrate<br>Polarität<br>Suche           | 27500<br>Hor<br>OK                                       | C/N: 14.1 dB<br>BER: 9.64 E-<br>FEC: 3/4        |
| Stärke<br>Qualität                        |                                                          | 81 %<br>53 %                                    |
| OK Sat Liste                              | EXITExit (F2)Hinzuf                                      | SATLNB speich                                   |

- Naciśnij przycisk SZUKAJ, aby wejść w tryb wyszukiwania (wykrywanie satelitów).
- Teraz obróć antenę satelitarną poziomo/pionowo, aż wybrany satelita zostanie zalogowany (BLOKADA) i osiągniesz maksymalną wartość.

# 3.2 Przeglądanie detekcji satelitów

| satelita                | Pokazuje aktualnego satelitę. Użyć tegoDoPrzyciski<br>do zmiany satelity. Za pomocą OK przejdziesz do<br>listy satelitów. Wybierz za pomocąpkaby wybrać<br>żądany i zatwierdzić OK. |
|-------------------------|----------------------------------------------------------------------------------------------------|
| Typ LNB                 | Pokazuje bieżący typ LNB. Użyć tegoDoPrzyciski do<br>zmiany typu LNB. Za pomocą OK przejdziesz do listy<br>LNB. Wybierz za pomocąpkWybierz żądany typ i<br>potwierdź OK.            |
| LO. NISKA/NISKA. WYSOKI | Wprowadź ręcznie częstotliwość LNB. Typ LNB musi być<br>ustawiony na indywidualny (dostosowany).                                                                                    |
| częstotliwość           | Pokazuje aktualny transponder. Wprowadź transponder za<br>pomocą klawiszy numerycznych lub naciśnij OK, aby wybrać<br>transponder z wstępnie zainstalowanej listy.                  |
| Szybkość symbolu        | Jeśli wpiszesz transponder ręcznie, musisz<br>odpowiednio dostosować szybkość symbolu.                                                                                              |
| biegunowość             | Pokazuje polaryzację wybranego transpondera<br>Pozioma (Hor) lub pionowa (Ver).                                                                                                    |
| Szukaj                  | Przy poprzednich ustawieniach możesz teraz<br>wyszukać żądany transponder. Znalezione kanały są<br>automatycznie zapisywane na liście satelitów.                                    |
| Wytrzymałość            | Pokazuje aktualną siłę wybranego satelity. Pokazuje                                                                                                    |
| Jakość                  | aktualną jakość wybranego satelity. Wyświetlany po                                                                                                    |
| ZAMEK                   | znalezieniu ustawionego satelity. Pokazuje aktualną                                                                                                    |
| PWR                     | wartość dBµV.                                                                                                    |
| C/N                     | Wyświetla aktualną wartość C/N.                                                                                                    |
| BER                     | Pokazuje aktualną wartość BER.                                                                                                    |
| FEC                     | Wyświetla aktualną wartość FEC.                                                                                                    |
| MER                     | Wyświetla aktualną wartość MER.                                                                                                    |

**Uwaga:**Podczas wykrywania satelitów naciśnij klawisz F1, aby wyświetlić siłę i jakość sygnału na dużym ekranie.

## 4.1 Menu główne

Menu składa się z 8 podmenu:

- Analiza widma
- Analiza konstelacji

• Wyszukiwanie SAT

- Ustawienia satelity
- Obliczanie kąta
- Dane pomiarowe
- Ustawienia systemowe
- USB

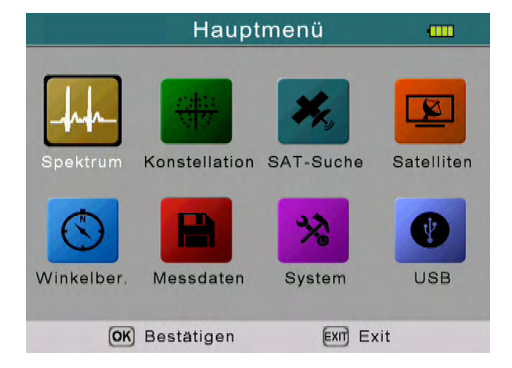

Użyć tegoDoprzyciski lubpkKlawisze umożliwiające poruszanie się po menu. Za pomocą przycisku OK można przejść do odpowiedniego podmenu. Aby powrócić do menu głównego użyj MENU.

# 4. Menu główne

# 4.2 Analiza widma

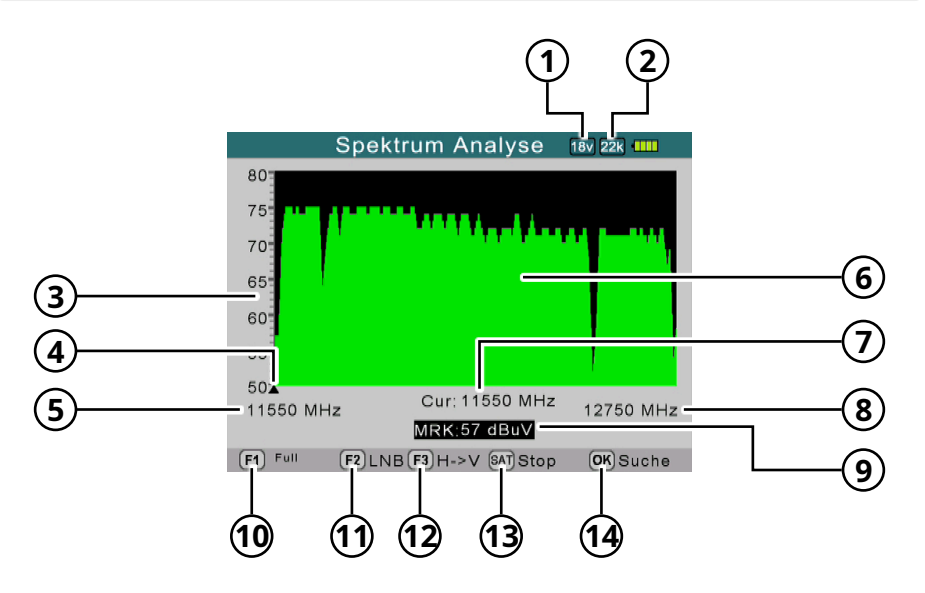

- 1. Pokazuje aktualne napięcie na konwerterach LNB. Wartości to: 13V, 18V lub WYŁ.
- 2. Wyświetla aktualny stan 22 K ( - K = wyłączone / 22 K = włączone).
- 3. Pokazuje zakres poziomu mocy (0~100).
- 4. Pokazuje aktualną częstotliwość. Przełącz za pomocąDoKlucze.
- 5. Pokazuje częstotliwość początkową widma.
- 6. Pokazuje graficzny zakres widma.
- 7. Pokazuje aktualną częstotliwość. Przełącz za pomocąDoKlucze.
- 8. Pokazuje częstotliwość końcową widma.
- 9. Pokazuje wartość poziomu mocy napięcia LNB w dBµV.
- 10. (F1) Zmień zakres MHz (200 MHz / 400 MHz / Pełne widmo)
- 11. (F2) Otwiera menu LNB w celu dokonania ustawień typu LNB.
- 12. (F3) Przełącza z poziomu na pion i odwrotnie.
- 13. (SAT) Zatrzymuje bieżącą analizę widma.
- 14. (OK) Przełącza do trybu wyszukiwania

# 4. Menu główne

# 4.3 Analiza konstelacji

W menu konstelacji masz dwie możliwości przeprowadzenia analizy:

- Analizuj według częstotliwości
- Analizuj poprzez program

| Konstellation Analyse      |  |
|----------------------------|--|
|                            |  |
| Analysieren durch Frequenz |  |
| Analysieren durch Programm |  |
|                            |  |
|                            |  |
|                            |  |
|                            |  |
|                            |  |
| OK Bestätigen Exit Exit    |  |

# Analiza według częstotliwości

| Konst        | ellation Ana | alyse 🎟  |
|--------------|--------------|----------|
| Satellit     | ASTRA        | 1KR/1L 🕨 |
| Frequenz     | 11-          | 836      |
| Symolrate    | 27           | 500      |
| Pol          | н            | lor      |
| Suche        | C            | ж        |
|              |              |          |
|              |              |          |
|              |              |          |
| _            | -            |          |
| OK Sat Liste | Exit         |          |

| satelita         | Pokazuje aktualnego satelitę.<br>Zmień satelitę za pomocąDoKlucze.            |
|------------------|-------------------------------------------------------------------------------|
| częstotliwość    | Pokazuje odpowiednią częstotliwość. Zmień<br>częstotliwość za pomocąDoKlucze. |
| Szybkość symbolu | Pokazuje odpowiednią szybkość symbolu.                                        |
| polaryzacja      | Pokazuje odpowiednią polaryzację (Hor/Ver).                                   |
| Szukaj           | Naciśnij OK, aby rozpocząć wyszukiwanie z wybraną<br>częstotliwością.         |

#### Analiza według częstotliwości

| Konstellati                                                         | ion Analyse 🚥      |
|---------------------------------------------------------------------|--------------------|
| CH:<br>MOD DVB-S2/8PS<br>10832/ H /22000<br>MER 15.1 dB             |                    |
| C/N: FEC: BER:<br>15.4 d 2/3 9.99 E-8<br>Qualität 55%<br>Stärke 79% |                    |
| (EXIT)                                                              | Exit GAT Speichern |

Za pomocą "Analizy według częstotliwości" wybierane są wstępnie ustawione transpondery.

# Analizuj według programu

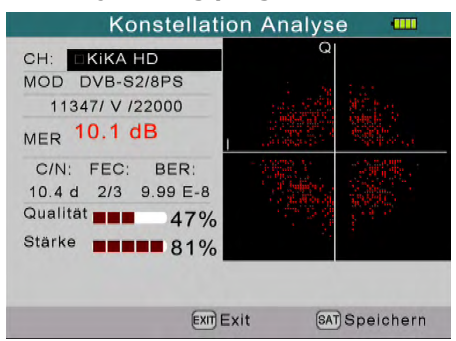

W przypadku opcji "Analiza według programu" wybierane są wstępnie ustawione kanały.

#### Uwaga:

W widoku konstelacji użyj klawiszy nawigacyjnych, aby zmienić częstotliwość lub przedział programu.

Aktualny widok można zapisać w pamięci USB za pomocą przycisku SAT, pod warunkiem, że włożono odpowiednią pamięć USB.

# 4. Menu główne

4.4 Wyszukiwanie SAT

W trybie wykrywania satelitów możesz wyszukiwać zaprogramowane satelity lub transpondery. Ponadto wstępnie ustawione wartości można zmieniać i dodawać inne.

| Sate                                                                                     | elitten Erkennung                                                              | 18v                                          |                                                            |
|------------------------------------------------------------------------------------------|--------------------------------------------------------------------------------|----------------------------------------------|------------------------------------------------------------|
| Satellit<br>LNB Type<br>LO.LOW<br>LO.HIGH<br>Frequenz<br>Symolrate<br>Polarität<br>Suche | ▲ ASTRA 1KR/1L ><br>Universal<br>09750<br>10600<br>11303<br>22000<br>Hor<br>OK | LC<br>PWR: g<br>unbe<br>C/N:<br>BER:<br>FEC: | DCK<br>55.0<br>dBuV<br>ekannt<br>12.8 dB<br>9.99 E-<br>2/3 |
| Stärke<br>Qualität                                                                       |                                                                                |                                              | 77 %<br>51 %                                               |
| OK Sat Liste                                                                             | EXITExit F2 Hinzufü                                                            | SATMe                                        | nu speic                                                   |

| satelita         | Wybierz żądanego satelitę. Do zmiany użyj<br>przycisków nawigacyjnych.                                                                                |
|------------------|----------------------------------------------------------------------------------------------------|
| Typ LNB          | Ustaw typ LNB.<br>Do zmiany użyj przycisków nawigacyjnych.<br>(Uniwersalny = standardowy)                                                             |
| NISKI.NISKI      | Pokazuje NISKĄ częstotliwość LNB.                                                                                                    |
| WYSOKI           | Pokazuje WYSOKĄ częstotliwość LNB.                                                                                                    |
| częstotliwość    | Pokazuje odpowiednią częstotliwość.<br>Wprowadź częstotliwość za pomocą przycisków numerycznych<br>lub naciśnij OK, aby wejść do listy transponderów. |
| Szybkość symbolu | Pokazuje odpowiednią szybkość symbolu. Zmień szybkość<br>symbolu za pomocą klawiszy numerycznych.                                                     |
| biegunowość      | Pokazuje odpowiednią polaryzację (Hor/Ver).<br>Zmień polaryzację za pomocąDoKlucze.                                                                   |
| Szukaj           | Rozpoczyna proces wyszukiwania.                                                                                                    |

1. Naciśnij klawisz F2, aby dodać nowy transponder do wybranego satelity.

2. Naciśnij przycisk SAT, aby zapisać ustawienia.

# 4.5 Ustawienia satelitów

Menu ustawień satelity podzielone jest na trzy podmenu:

- Edytuj satelitę
- Regulacja anteny

Automatyczne skanowanie

# Satelliten Einstellung Satellit bearbeiten Antennen Einstellung Auto Scan

# Edytuj satelitę:

#### Uwaga:

Użyć tegoDoPrzyciski do przełączania pomiędzy satelitami i transponderami.

Za pomocą przycisków nawigacyjnych wybierz satelitę i naciśnij OK. W poniższym menu możesz zmienić nazwę, długość geograficzną i kierunek. Naciśnij OK, aby wybrać "Nazwa", a następnie przypisz nową nazwę do bloku liter. Możesz ponownie wprowadzić długość geograficzną za pomocą klawiszy numerycznych. Możesz udać się na zachód lub wschód zDo Zmień przyciski.

| 01 ASTRA 1KR/1L    | 0             |
|--------------------|---------------|
| 02 Eutelsat Hot    | 10729 V 22000 |
| 03 ASTRA 3B        | 10743 H 22000 |
|                    | 10758 V 22000 |
| JU4 ASTRA ZAIZEIZE | 10773 H 22000 |
| 005 Astra4 (Siri   | 10788 V 22000 |
| 006 THOR_5/6_INT   | 10902 H 22000 |
| 007 AMOS 2/3       | 10803 H 22000 |
| 008 HELLAS SAT 2   | 10817 V 22000 |
|                    | 10832 H 22000 |

| Sate      | ellit bearbeiten |
|-----------|------------------|
| Name      | ASTRA 1KR/1L 🖷   |
| Längengra | 19.2             |
| Standort  | East             |
| ОК        | Abbruch          |

Następnie wyjdź z menu za pomocą OK. Po dokonaniu zmian zostaniesz zapytany, czy chcesz zapisać ustawienia. Potwierdź OK lub anuluj proces.

# 4. Menu główne

# Dodaj satelitę:

- Naciśnij klawisz F2, aby dodać nowego satelitę. Również tutaj wprowadź odpowiednie dane zgodnie z opisem w sekcji "Edytuj satelitę".
- 2. Teraz wprowadź odpowiednie dane dla LNB.
- 3. Następnie potwierdź swoje wpisy, klikając "Gotowe". Nowy satelita jest teraz zapisany na liście.

| J02 E | LNB Type 🗸  | Universal 🕨 | 100  |
|-------|-------------|-------------|------|
| 003 A | LO.LOW      | 9750        | 00   |
| 004 A | LO.HIGH     | 10600       | 100  |
| 005 A | LNB power   | AUTO        | 00   |
| 006 Т | 22KHz       | AUTO        | 100  |
| 007 A | Abbrech     | Fertig      | 00   |
| 008 H | ELLAS SAT 2 | 10832 H 2   | 2000 |

# <u>Usuń satelitę:</u>

Jeżeli chcesz usunąć satelitę z listy naciśnij klawisz F3. Zostaniesz zapytany, czy naprawdę chcesz usunąć satelitę. Potwierdź OK lub anuluj proces.

| Satellit bear              | peiten         |      |
|----------------------------|----------------|------|
| 001 ASTRA 1KR/1L           | 10729 1/ 2     | 2000 |
| 002 Eutelsat Hot           | 10723 V 2      | 2000 |
| 003 AS ACHTUNG             | 3              | 2000 |
| 004 ASMöchten Sie diesen S | atelliten lösc | 2000 |
| hen?                       |                | 2000 |
|                            | Abbruch        | 2000 |
| 006 THOR_5/6_INT           | 10803 H 2      | 2000 |
| 007 AMOS 2/3               | 10817 V 2      | 2000 |
| 008 HELLAS SAT 2           | 10000 4 2      | 2000 |
|                            | 10832 H 2      | 2000 |
|                            |                |      |
| (OK) Bestätige             | EXIT E         | Exit |

# Zapisz ustawienia:

Jeżeli dokonałeś zmian w liście satelitów lub liście transponderów, możesz zapisać ustawienia naciskając klawisz F4.

**Uwaga:** Zmiana listy transponderów odbywa się analogicznie jak listy satelitów.

# **Ustawienie anteny:**

Wprowadź dane zgodnie z istniejącym systemem.

| Anteni         | nen Ein | stellung    | ••••• |
|----------------|---------|-------------|-------|
| Satellit       | < /     | STRA 1KR/1L | •     |
| LNB Type       |         | Universal   |       |
| LO.LOW         |         | 9750        |       |
| LO.HIGH        |         | 10600       |       |
| 22KHz          |         | AUTO        |       |
| LNB power      |         | AUTO        |       |
| Type wechseln  |         | DISEQC1.0   |       |
| Input wechseln |         | 1           |       |
| Motor          |         | Fixed       |       |
| OK) Sat Liste  | EXITEXI | t SAT Speic | hern  |

| satelita    | Wybierz żądanego satelitę. Do zmiany użyj<br>przycisków nawigacyjnych.                                                                                         |
|-------------|----------------------------------------------------------------------------------------------------|
| Typ LNB     | Ustaw typ LNB.<br>Do zmiany użyj przycisków nawigacyjnych.<br>(Uniwersalny = standardowy)                                                                      |
| NISKI.NISKI | Pokazuje NISKĄ częstotliwość LNB.                                                                                                    |
| WYSOKI      | Pokazuje WYSOKĄ częstotliwość LNB.                                                                                                    |
| 22 tys      | Do zmiany użyj przycisków nawigacyjnych.<br>Wybierz pomiędzy AUTO (domyślnie), WŁ., WYŁ.                                                                       |
| Moc LNB     | Ustawianie zasilania LNB. Do zmiany użyj przycisków<br>nawigacyjnych. Wybierz pomiędzy 13 V / 18 V / WYŁ. /<br>AUTO (domyślnie).                               |
| Zmień typ   | Wybierz opcję Brak (standard), DiSEqC 1.0 / 1.1<br>lub Unicable:                                                                                               |
|             | Dla <b>Systemy Unicable (EN50494)</b> wybierać <b>SCR_Port_A</b> i<br>przypisz odpowiednią częstotliwość środkową z systemu<br>Unicable w obszarze "Kanał IF". |
|             | Przykład: IF Kanał 1 -> Częstotliwość: 1210 MHz<br>IF Kanał 2 -> Częstotliwość: 1420 MHz IF<br>Kanał 3 -> Częstotliwość: MHz                                   |
|             | W przypadku Unicable (EN50494) możliwe są maksymalnie 4                                                                                                    |
|             | częstotliwości. Naciśnij przycisk SAT, aby zapisać zmiany.                                                                                                    |

|                      | Dla <b>System Unicable 2e (EN50607)</b> wybierać <b>SCD2_Port_A</b> i<br>przypisz odpowiednią częstotliwość środkową z systemu<br>Unicable w obszarze "Kanał IF".      |
|----------------------|----------------------------------------------------------------------------------------------------|
|                      | Przykład: IF Kanał 1 -> Częstotliwość: 1210 MHz<br>IF Kanał 2 -> Częstotliwość: 1420 MHz IF<br>Kanał 3 -> Częstotliwość: MHz                                           |
|                      | Dzięki Unicable (EN50607) możliwe są do 24                                                                                                    |
|                      | częstotliwości. Naciśnij przycisk SAT, aby zapisać zmiany.                                                                                                    |
|                      | <b>Uwaga:</b> W przypadku korzystania ze specjalnych gniazd<br>antenowych może zaistnieć konieczność podłączenia kolejnego<br>odbiornika w celu stabilizacji napięcia. |
| Zmień dane wejściowe | Wybierz odpowiednie wejście DiSEqC (Brak, 1-4). Wybierz                                                                                                    |
| silnik               | pomiędzy anteną stałą, DiSEqC 1.2 lub USALS.                                                                                                    |

# <u>Ustawienia silnika:</u>

Naciśnij OK, jeśli używasz systemu ze sterowaniem silnikiem (DiSEqC 1.2) i również to skonfigurowałeś.

| POSITION                     | ER SET-UP 🛛 📟             |
|------------------------------|---------------------------|
| Satellit                     | ASTRA 1KR/1L              |
| Transponder                  | 10729/V/22000 <b>&gt;</b> |
| Bewegen                      | <-Stopp->                 |
| Mittelstellung               | ок                        |
| gesetzte Begrenz             | Abgeschaltet              |
| Speichern                    | ок                        |
| Stärke de starke<br>Qualität | 80 %<br>56 %              |
|                              | ExITExit                  |

| satelita    | Pokazuje aktualnego satelitę.                                                                                                    |
|-------------|----------------------------------------------------------------------------------------------------|
| Transponder | Pokazuje aktualny transponder. Do zmiany użyj<br>przycisków nawigacyjnych.                                                                                                    |
| Przenosić   | wciśnijTprzycisk, aby stopniowo obracać silnik w kierunku<br>wschodnim. wciśnijtyprzycisk, aby stopniowo obracać silnik<br>w kierunku zachodnim. Jeśli przytrzymasz przyciski, silnik<br>będzie się stale obracał w odpowiednim kierunku. |

# 4. Menu główne

| Pozycja środkowa | Naciśnij OK, aby wycentrować antenę.                                                               |
|------------------|----------------------------------------------------------------------------------------------------|
| limit            | Ustaw tutaj maksymalny limit obrotu anteny. Wybierz<br>pomiędzy Zachodem, Wschodem lub wyłączonym. |
| Ratować          | Naciśnij OK, aby zapisać bieżącą pozycję.                                                          |

Jeśli chcesz sterować systemem za pomocą USALS, musisz tutaj dokonać następujących ustawień.

| Długość geograficzna | Wprowadź długość geograficzną za pomocą klawiszy               |
|----------------------|----------------------------------------------------------------|
| Pozycja (bez)        | numerycznych. Użyj klawiszy nawigacyjnych i wybierz Zachód lub |
| Szerokość            | Wschód. Wprowadź szerokość geograficzną za pomocą klawiszy     |
| Pozycja (N/S)        | numerycznych. Użyj przycisków nawigacyjnych i wybierz Północ   |
| Na pozycję           | lub Południe. Naciśnij OK, aby przejść do wybranej pozycji.    |

#### Automatyczne skanowanie:

Wprowadź dane zgodnie z istniejącym systemem.

|             | Auto Suche    | 13v  |      |
|-------------|---------------|------|------|
| Satellit    | ASTRA 1KR/1L  |      |      |
| Motor       | Fixed         |      |      |
| Transponder | 10729/V/22000 | 60   | .2   |
| Suchmodus   | All channels  | c    | dBuV |
| Suche       | Satellite     |      |      |
|             |               |      |      |
| Stärke      |               |      | 80 % |
| Qualität    |               |      | 56 % |
| OKSa        | t Liste Exr   | Exit |      |

| satelita      | Wybierz za pomocąDoNaciśnij żądanego satelitę. Ta funkcja                                                                                                    |
|---------------|----------------------------------------------------------------------------------------------------|
| silnik        | jest domyślnie wyłączona w trybie automatycznym. Wybierz                                                                                                    |
| Transponder   | za pomocąDoNaciśnij żądany transponder. Wybierz żądany                                                                                                    |
| Tryb szukania | tryb wyszukiwania (darmowe/wszystkie kanały)                                                                                                    |
| Szukaj        | Wybierz, czy chcesz przeszukać całego satelitę, czy<br>tylko konkretny transponder. Alternatywnie możesz<br>użyć Blindscan do wyszukiwania transponderów,<br>które nie są zapisane na liście. |

#### NIEMIECKI

## 4.6 Obliczanie kątów

W tym menu możesz obliczyć dokładny kąt ustawienia lustra.

| V                          | /inkelberechnung | •••••     |
|----------------------------|------------------|-----------|
| Satellit                   | ▲ ASTRA 1KR/1L ▶ | 4         |
| Längengrad                 | 10.1°            |           |
| Standort                   | East             |           |
| Breitengrad                | 50.2°            | o         |
| Hemisphäre                 | North            |           |
| Kalkulation                | ок               | 6 3       |
| Azimut<br>Höhenwin<br>Pol. | 0<br>0           | the state |
| OKSat                      | Liste EXIT       | Exit      |

| satelita             | Wybierz za pomocąDoNaciśnij żądanego satelitę.                                                        |
|----------------------|----------------------------------------------------------------------------------------------------|
| Długość geograficzna | Naciśnij OK, aby zmienić długość geograficzną. Aby zmienić wartość, użyj klawiszy nawigacyjnych.      |
| Lokalizacja          | Wybierz za pomocąDoPrzyciski Wschód lub Zachód.                                                       |
| Szerokość            | Naciśnij OK, aby zmienić szerokość geograficzną. Aby<br>zmienić wartość, użyj klawiszy nawigacyjnych. |
| półkula              | Wybierz za pomocąDoPrzyciski północ lub                                                               |
| obliczenie           | południe. Oblicza kąt satelity.                                                                       |

#### 4.7 Dane pomiarowe

W tym menu możesz wyświetlić zapisane wartości dla odpowiednich kategorii

| Speiche              | erdaten ansehen 🛛 💷 |
|----------------------|---------------------|
| Spektrum             |                     |
| Konstellation        |                     |
| SAT-Suche            |                     |
| <b>OK</b> Bestätigen | EXTExit             |

#### NIEMIECKI

# 4. Menu główne

# 4.8 Ustawienia systemowe

W tym menu możesz dokonać podstawowych ustawień

| System E                     | Einstellung |   |
|------------------------------|-------------|---|
| Sprache wählen               | Deutsch     | • |
| Werkseinstellung             | ок          |   |
| Zeitzone                     | GMT +0      |   |
| Lock Alarm                   | Aus         |   |
| Tasten Ton                   | Aus         |   |
| Automatische Abschal<br>tung | 15 Mins     |   |
| SW Ver                       | 3.9.7       |   |
|                              | EXITExit    |   |

| Język                   | Wybierz żądany język menu za pomocąDoKlucze.                                                                                                    |  |
|-------------------------|----------------------------------------------------------------------------------------------------|--|
| Ustawienia Fabryczne    | Aby ustawić urządzenie w stanie fabrycznym, potwierdź<br>przyciskiem OK. <b>NIEBEZPIECZEŃSTWO:</b> Wszystkie<br>wprowadzone dane zostaną usunięte! |  |
| Strefa czasowa          | Ustaw odpowiednią strefę czasową.                                                                                                    |  |
| Zablokuj alarm          | Włącza alarm dźwiękowy w przypadku znalezienia                                                                                                    |  |
| Klawisze brzmią         | satelity. Włącz lub wyłącz dźwięki klawiszy.                                                                                                    |  |
| Automatyczne wyłączenie | Ustaw minuty, po których urządzenie<br>automatycznie przejdzie w tryb czuwania.                                                                    |  |
| Wersja SW               | Pokazuje aktualną wersję oprogramowania urządzenia.                                                                                                |  |

# 4. Menu główne

## 4,9 USB

W tym menu możesz przeprowadzić aktualizację oprogramowania sprzętowego, importować i eksportować listy satelitów lub programów.

#### Aktualizacja oprogramowania:

Zawsze możesz znaleźć najnowsze oprogramowanie sprzętowe dla urządzenia na naszej stronie głównej: **www.megasat.tv** 

Skopiuj to<u>rozpakowany</u> Zapisz na odpowiedniej pamięci USB i włóż ją do gniazda USB.

| USB Service                     |  |
|---------------------------------|--|
| O officience a la superior de   |  |
| Software Opgrade                |  |
| Satelliten importieren über USB |  |
| Satelliten auf USB exportieren  |  |
| Programme von USB importieren   |  |
| Programme auf USB exportieren   |  |
| Daten auf USB exportieren       |  |
|                                 |  |
|                                 |  |
|                                 |  |
| OK Bestätigen Exit              |  |
|                                 |  |

1. Wybierz pozycję "Aktualizacja oprogramowania" i zatwierdź OK.

2. Wybierz odpowiedni plik i potwierdź OK.

3. Proces aktualizacji zostanie teraz przeprowadzony. Następnie urządzenie uruchomi się ponownie.

## Importuj listę satelitów:

Wybierz "Importuj listę satelitów" z USB, aby zastąpić listę satelitów na urządzeniu. **Niebezpieczeństwo:**Wszystkie ustawienia satelitarne zostaną nadpisane!

## Eksportuj listę satelitów:

Wybierz "Eksportuj listę satelitów" na USB, aby zapisać listę satelitów z urządzenia na pendrive'ie USB.

#### Importuj listę kanałów:

Wybierz "Importuj listę kanałów" z USB, aby zastąpić listę kanałów w urządzeniu. **Niebezpieczeństwo:**Wszystkie ustawienia kanałów zostaną nadpisane!

#### Eksportuj listę kanałów:

Wybierz "Eksportuj listę kanałów" do USB, aby zapisać listę kanałów z urządzenia na nośniku USB.

#### Eksportuj dane pomiarowe:

Wybierz opcję "Eksportuj dane pomiarowe do USB", aby zapisać zapisane dane z urządzenia na pamięci USB.

# 5. Edytuj listę kanałów

W normalnym trybie odtwarzania naciśnij przycisk OK, aby przejść do listy kanałów. Jeśli jesteś w menu głównym, możesz je opuścić za pomocą EXIT.

# Wybierz kanał:

- Wybierz kanał za pomocą przycisków nawigacyjnych. Naciśnij OK, aby przełączyć na wybrany kanał.
- 2. Naciśnij F1, aby wyszukać kanał.

3. Naciśnij SAT, aby wybrać innego satelitę.

# Edytuj kanał:

Naciśnij klawisz F3, aby edytować kanał.

## Przenieś kanał:

Wybierz kanał za pomocą klawiszy nawigacyjnych i naciśnij klawisz F1, aby go podświetlić. Wybierz żądaną pozycję i potwierdź OK, aby przenieść kanał do tej pozycji.

#### <u>Zablokuj kanał:</u>

Wybierz kanał za pomocą klawiszy nawigacyjnych i naciśnij klawisz F2, aby go zablokować. Kanał wymaga teraz odblokowania hasła (domyślnie: 000000).

## <u>Usuń kanał:</u>

Wybierz kanał za pomocą klawiszy nawigacyjnych i naciśnij klawisz F3, aby go usunąć. Potwierdź usunięcie przyciskiem OK lub anuluj proces.

Naciśnij EXIT, aby wyjść i zapisać listę kanałów.

## Uwaga:

Aby edytować je w ten sam sposób, przejdź do trybu radiowego (klawisz F3).

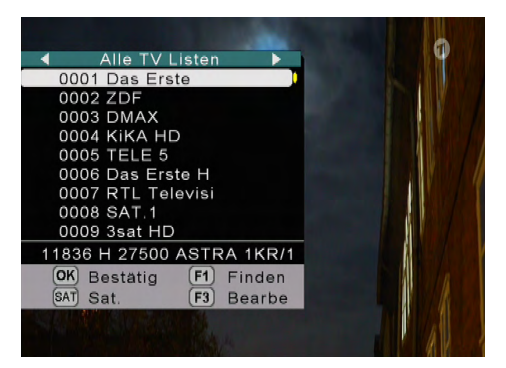

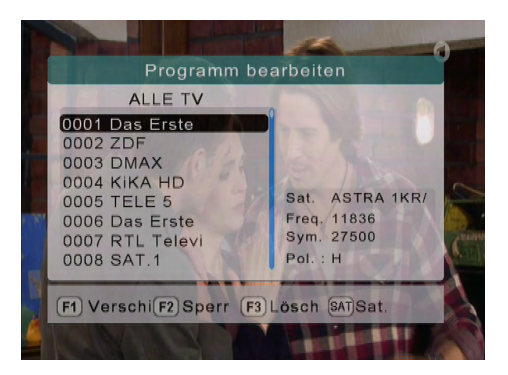

# 6. Dane techniczne

| demodulacja         QPSK         QPSK, 8QPSK, 16APSK, 32APSK           sysketk todu         1/2, 2/3, 3/4, 5/6, 7/8         1/4, 1/3, 2/5, 1/2, 3/5, 2/3, 3/4, 5/6, 8/9, 9/10           sysketk todu                                                                                                    | Typ odbioru                    | DVB-S                                         | DVB-S2                                               |
|----------------------------------------------------------------------------------------------------|--------------------------------|-----------------------------------------------|------------------------------------------------------|
| systexic kodu         1/2, 2/3, 3/4, 5/6, 7/8         1/4, 1/3, 2/5, 1/2, 3/5, 2/3, 3/4, 5/6, 8/9, 9/10           systexic kodu         I         - 45 Mb/s           Zakres częstotłiwości         950-2150 MHz           Napięcie konwertera         18 V. 13 V. auto. wykączone           Poziomy wejściowe/wyjściowe         35-90 dBµV           Impedancja wejściowa         75 Ω           DiSEqC         1,0 / 1,1 / 1,2 / USALS           Kompatybiny z Unicable         tak (EN 50494 / EN 50607)           Wykrywanie satelitów (NIT)         Tak           vykrywanie satelitów (NIT)         Tak           Kotorola TP         Tak           rezolucja         640×480 pikseli           otrac twienspryne tywo         Tak           Wyświetłacz LED         4-cyfrowy wyświetłacz poziomu sygnału           głośnik         zintegrowany           Tryb szukania         Automatyczne, ręczne, skanowanie w ciemno           Analizator         Kolstowy wyświetkacz structure           Połaczywać         Siła/jakość sygnału, dBµV, C/N, BER, FEC, MER           Li-ion (7,4 V / 3000 mAh) do 3<br>godzin pracy / 3 godziny kadowania         Godzin pracy / 3 godziny kadowania           Port USB         Zarzędzej istemi kanałow / akutatizajemi operaneowania / danymi pomiarowymi           Wyjście 12 V         Tak | demodulacja                    | QPSK                                          | QPSK, 8QPSK, 16APSK, 32APSK                          |
| systekdc symbolu1 ~ 45 Mb/sZakres częstotliwości950 · 2150 MHzNapięcie konwertera18 V, 13 V, auto, wyłączonePoziomy wejściowe/wyjściowe35 · 90 dBµVImpedancja wejściowa75 ΩDiSEqC1,0 / 1,1 / 1,2 / USALSKompatybilny z UnicableKolorowy wyświetłacz TFT LCD o przetamej 35 cała (8,9 cm).Kontrola TPTakrezolucja640x480 pikselicorac temetograw tows75 ΩWyświetłacz LED4-cyfrowy wyświetłacz poziomu sygnaługłośnikzintegrowanyTryb SzukaniaAutomatyczne, ręczne, skanowanie w ciemnoAnalizatorKonstelacja i widmoAzymut / Elewacja / PochylenieAutomatyczne, obliczanie kątówPokazywaćSiła/jakość sygnału, dBµV, C/N, BER, FEC, MERPort USBZarzędzą istami kanałów / akualizajami oprogramowania / darymi pomiarowymiWyjście HDMITakWyjście 12 VTakZintegrowany obliornikTakPrzycisk zasilaniaAutomatyczne, ręczne, skanowania / darymi pomiarowymiWyjście HDMIKanałówWyjście HDMITakWyjście HDMITakWyjście 12 VTakZintegrowany obliornikTakPrzycisk zasilaniaAc 100 - 240 V / Dc 12 V, 2 AWymiary (szer./wys./gl.)95 x 205 x 41 mmWaga425 g                                                                                                    | Szybkość kodu                  | 1/2, 2/3, 3/4, 5/6, 7/8                       | 1/4, 1/3, 2/5, 1/2, 3/5,<br>2/3, 3/4, 5/6, 8/9, 9/10 |
| Zakres częstotliwości950 - 2150 MHzNapięcie konwertera18 V, 13 V, auto, wyłączonePoziomy wejściowe/wyjściowe35 - 90 dBµVImpedancja wejściowa75 ΩDiSEqC1,0 / 1,1 / 1,2 / USALSKompatybilny z Unicabletak (EN 50494 / EN 50607)Wykrywanie satelitów (NIT)TakwyświetłaczKolorowy wyświetłacz TFT LCD o przekątnej 3.5 cala (8,9 cm).Kontrola TPTakrezolucja640x480 pikseliorecz teknoczyny w tyw14-cyfrowy wyświetłacz poziomu sygnaługłośnikzintegrowanyTryb SzukaniaAutomatyczne, ręczne, skanowanie w ciemnoAnalizatorKonstelacja i widmoAzymut / Elewacja / PochylenieAutomatyczne obliczanie kątówPockazywaćSiła/jakość sygnału, dBµV, C/N, BER, FEC, MERPort USBZarządzą Istami kanałów / akualizajami oprogramowania / darymi pomiarowymiWyjście HDMITakWyjście 12 VTakZintegrowany odbiornikTakPrzycisk zasilaniaAutomatyczne obliczanie kątówPort USBZarządzą Istami kanałów / akualizajami oprogramowania / darymi pomiarowymiWyjście HDMITakWyjście 12 VTakZintegrowany odbiornikTakPrzycisk zasilaniaAc 100 - 240 V / Dc 12 V, 2 AWymiary (szer./wys./gł.)95 x 205 x 41 mmWaga425 g                                                                                                    | Szybkość symbolu               | 1                                             | ~ 45 Mb/s                                            |
| Napięcie konvertera18 V, 13 V, auto, wyłączonePoziomy wejściowe/wyjściowe35 - 90 dBµVImpedancja wejściowa75 ΩDiSEqC1,0 / 1,1 / 1,2 / USALSKomparybilny z Unicabletak (EN 50494 / EN 50607)Wykrywanie satelitów (NIT)TakwyświetlaczKolorowy wyświetlacz TFI LCD o przekątnej 35 cala (8,9 cm).Kontrola TPG40x480 pikselirezolucja640x480 pikselioterz telewzjaryma zweTakWyświetlacz LED4-cyfrowy wyświetlacz poziomu sygnaługłośnikzintegrowanyTryb szukaniaAutomatyczne, ręczne, skanowanie w ciennoAnalizatorKonstelacja i widmoAzymut / Elewacja / PochylenieAutomatyczne, rejzne, skanowanie w ciennoPockazywaćSiła/jakość sygnału, dBµV, C/N, BER, FEC, MERPort USBZarzędzą listami kanałów / aktualizacjami oprogramowania / darymi pomiarowymiWyjście I 2 VTakWyjście I 2 VTakZintegrowany odbiornikTakPrzycisk zasilaniaTakYwyjskieji zasilaniaTakYwyjskieji zasilaniaTakYwyjskieji zasilaniaTakYwyjskieji zasilaniaTakYwyjskieji zasilaniaYou TakYwyjskieji zasilaniaTakYwyjskieji zasilaniaTakYwyjskieji zasilaniaYou TakYwymiary (szer./wys./gł.)95 x 205 x 41 mmWaga425 g                                                                                                    | Zakres częstotliwości          | 950                                           | ) - 2150 MHz                                         |
| Poziomy wejściowe/wyjściowe35 - 90 dBμVImpedancja wejściowa75 ΩDiSEqC1,0 / 1,1 / 1,2 / USALSKomparybilny z Unicabletak (EN 50494 / EN 50607)Wykrywanie satelitów (NIT)TakwyświetlaczKolorowy wyświetlacz TFLCD o przekątnej 3.5 cala (8.9 cm).Kontrola TPTakrezolucja640x480 pikselioterz teienzigny na tyweTakWyświetlacz LED4-cyfrowy wyświetlacz poziomu sygnaługłośnikzintegrowanyTryb szukaniaAutomatyczne, ręczne, skanowanie w ciemnoAnalizatorKonstelacja i widmoAzymut / Elewacja / PochylenieAutomatyczne, regzne, skanowanie w ciemnoPockazywaćSiła/jakość sygnału, dBµV, C/N, BER, FEC, MERPicze biterigodzin pracy / 3 godziny ładowaniaPort USBZarzędzaj listami kanałów / aktualizacjami oprogramowania / darymi pomiarowymiWyjście I 2 VTakVyjście I 2 VTakZintegrowany odbiornikTakPrzycisk zasilaniaTakYzycisk zasilaniaTakYzycisk zasilaniaTakYzycisk zasilaniaTakYzycisk zasilaniaYzycisk - 41 mmWaga425g                                                                                                    | Napięcie konwertera            | 18 V, 13                                      | 3 V, auto, wyłączone                                 |
| Impedancja wejściowa75 ΩDiSEqC1,0 / 1,1 / 1,2 / USALSKompatybilny z Unicabletak (EN 50494 / EN 50607)Wykrywanie satelitów (NIT)TakwyświetlaczKolorowy wyświetlacz TFT LCD o przekąmej 3.5 cala (8.9 cm).Kontrola TPTakrezolucja640x480 pikselioberaztekangyra zywoTakWyświetlacz LED4-cyfrowy wyświetlacz poziomu sygnaługłośnikzintegrowanyTryb szukaniaAutomatyczne, ręczne, skanowanie w ciemnoAnalizatorKonstelacja i widmoAzymut / Elewacja / PochylenieAutomatyczne obliczanie kątówPokazywaćSiła/jakość sygnału, dBµV, C/N, BER, FEC, MERPrzecka bateriSiła/jakość sygnału, dBµV, C/N, BER, FEC, MERWyjście HDMITakWyjście 12 VZarządzaj itstami kanałów / aktualizajami oprogramowania / danymi pomiarowymiWyjście 12 VTakZintegrowany obbiornikTakPrzycisk zasilaniaTakWyjście 12 VTakZintegrowany obbiornikTakWyjście 22 VAct 100 ~ 240 V / DC 12 V, 2 AWymiary (szer./wys./gł.)95 x 205 x 41 mmWaga425g                                                                                                    | Poziomy wejściowe/wyjściowe    | 3                                             | 5 - 90 dBµV                                          |
| DiSEqC1,0 / 1,1 / 1,2 / USALSKompatybilny z Unicabletak (EN 50494 / EN 50607)Wykrywanie satelitów (NIT)TakwyświetlaczKolorowy wyświetlacz TFT LCD o przektanej 3.5 cala (8.9 cm).Kontrola TPTakrezolucja640x480 pikseliobraz tłówizypy ra tywoTakWyświetlacz LED4-cyfrowy wyświetlacz poziomu sygnaługłośnikzintegrowanyTryb szukaniaAutomatyczne, ręczne, skanowanie w ciemnoAnalizatorKonstelacja i widmoAzymut / Elewacja / PochylenieAutomatyczne obliczanie kątówPokazywaćSiła/jakość sygnału, dBµV, C/N, BER, FEC, MERPrzezła tłeffZarządzaj listami kanałów / aktualizajami oprogramowania / danymi pomiarowymiWyjście HDMITakWyjście 12 VTakWyjście 12 VTakZintegrowany obliornikTakPrzycisk zasilaniaTakYujście 12 VTakWyjście 12 VTakWyjście 12 VTakWyjście 12 VTakWyjście 12 VTakWyjście 22 VTakWyjście 22 VTakWyjście 22 VTakWyjście 22 VTakWyjście 22 VTakWyjście 22 VTakWyjście 22 VTakWyjście 22 VTakWyjście 22 VTakWyjście 22 VTakWyjście 22 VTakWyjście 22 VTakWyjście 22 VTakWyjście 22 VTakWyjście 22 VYak<                                                                                                    | Impedancja wejściowa           |                                               | 75 Ω                                                 |
| Kompatybilny z Unicabletak (EN 50494 / EN 50607)Wykrywanie satelitów (NIT)TakwyświetlaczKolorowy wyświetlacz TFT LCD o przekątnej 3.5 cala (8.9 cm).Kontrola TPTakrezolucja640x480 pikseliobraz telewicyjny ra żwoTakWyświetlacz LED4-cyfrowy wyświetlacz poziomu sygnaługłośnikzintegrowanyTryb szukaniaAutomatyczne, ręczne, skanowanie w ciemnoAnalizatorKonstelacja i widmoAzymut / Elewacja / PochylenieAutomatyczne obliczanie kątówPockazywaćSiła/jakość sygnału, dBµV, C/N, BER, FEC, MERPacza bateriLi-Ion (7,4 V / 3000 mAh) do 3<br>godzin pracy / 3 godziny ładowaniaPort USBZarządzaj listami kanatów / aktualizajami oprogramowania / danmi pomiarowymiWyjście HDMITakWyjście 12 VTakZintegrowany odbiornikTakPrzycisk zasilaniaTakYzycisk zasilaniaTakYzycisk zasilaniaSiła / Ac 100 ~ 240 V / DC 12 V, 2 AWymiary (szer./wys./gł.)95 x 205 x 41 mmWaga425 g                                                                                                    | DiSEqC                         | 1,0 / 1                                       | ,1 / 1,2 / USALS                                     |
| Wykrywanie satelitów (NIT)TakwyświetlaczKolorowy wyświetlacz TTT LCD o przekątnej 3.5 cala (8.9 cm).Kontrola TPTakrezolucja640x480 pikseliobraz tetiwitym ra tywoTakWyświetlacz LED4-cyfrowy wyświetlacz poziomu sygnaługłośnikzintegrowanyTryb szukaniaAutomatyczne, ręczne, skanowanie w ciemnoAnalizatorKonstelacja i widmoAzymut / Elewacja / PochylenieAutomatyczne obliczanie kątówPokazywaćSiła/jakość sygnału, dBµV, C/N, BER, FEC, MERLi-Ion (7,4 V / 3000 mAh) do 3<br>godzin pracy / 3 godziny ładowaniaPort USBzarządzaj listami kanałów / aktualizacjami oprogramowania / darymi pomiarowymiWyjście HDMITakWyjście 12 VTakZintegrowany odbiornikTakPrzycisk zasilaniaAcc 100 ~ 240 V / DC 12 V, 2 AWymiary (szer./wys./gł.)95 x 205 x 41 mmWaga425g                                                                                                    | Kompatybilny z Unicable        | tak (EN                                       | 50494 / EN 50607)                                    |
| wyświetiaczKolorowy wyświetiacz TFT LCD o przekątnej 3.5 cala (8.9 cm).Kontrola TPTakrezolucja640x480 pikseliobraz telewistymy na żywoTakWyświetiacz LED4-cyfrowy wyświetiacz poziomu sygnaługłośnikzintegrowanyTryb szukaniaAutomatyczne, ręczne, skanowanie w ciemnoAnalizatorKonstelacja i widmoAzymut / Elewacja / PochylenieAutomatyczne obliczanie kątówPokazywaćSiła/jakość sygnału, dBµV, C/N, BER, FEC, MERPacta baterigodzin pracy / 3 godziny ładowaniaPort USBZarządzaj listami kanałów / aktualizacjami oprogramowania / danymi pomiarowymiWyjście 12 VTakWyjście 12 VTakZintegrowany odbiornikTakPrzycisk zasilaniaTakZasilaczAC 100 ~ 240 V / DC 12 V, 2 AWymiary (szer./wys./gł.)95 x 205 x 41 mmWaga425g                                                                                                    | Wykrywanie satelitów (NIT)     |                                               | Tak                                                  |
| Kontrola TPTakrezolucja640x480 pikselioberaz televitnjim na živoG40x480 pikseliWjświetlacz LED4-cyfrowy wyświetlacz poziomu sygnaługłośnikzintegrowanyTryb szukaniaAutomatyczne, reczne, skanowanie w ciemnoAnalizatorKonstelacja i widmoAzymut / Elewacja / PochylenieAutomatyczne obliczanie kątówPokazywaćSiła/jakość sygnału, dBµV, C/N, BER, FEC, MERPercta tateriigłożni pracy / 3 godziny ładowaniaPort USBZarządzaj listami kanałów / aktualizacjami oprogramowania / danymi pomiarowymiWyjście HDMITakWyjście 12 VTakZintegrowany odbiornikTakPrzycisk zasilaniaAC 100 ~ 240 V / DC 12 V, 2 AWymiary (szer./wys./gł.)95 x 205 x 41 mmWaga425g                                                                                                    | wyświetlacz                    | Kolorowy wyświetlacz T                        | IFT LCD o przekątnej 3,5 cala (8,9 cm).              |
| rezolucja640x480 pikseliobraz televizijny na zyvoTakWyświetłacz LED4-cyfrowy wyświetłacz poziomu sygnaługłośnikzintegrowanyTryb szukaniaAutomatyczne, ręczne, skanowanie w ciemnoAnalizatorKonstelacja i widmoAzymut / Elewacja / PochylenieAutomatyczne obliczanie kątówPokazywaćSiła/jakość sygnału, dBµV, C/N, BER, FEC, MERPacta bateriiLi-Ion (7,4 V / 3000 mAh) do 3<br>godzin pracy / 3 godziny ładowaniaPort USBZarządzaj listami kanałów / aktualizacjami oprogramowania / danymi pomiarowymiWyjście HDMITakWyjście 12 VTakZintegrowany odbiornikTakPrzycisk zasilaniaAC 100 ~ 240 V / DC 12 V, 2 AWymiary (szer./wys./gł.)95 x 205 x 41 mmWaga425g                                                                                                    | Kontrola TP                    | Tak                                           |                                                      |
| Observe televeriging var a yearoTakWyświetlacz LED4-cyfrowy wyświetlacz poziomu sygnaługłośnikzintegrowanyTryb szukaniaAutomatyczne, ręczne, skanowanie w ciemnoAnalizatorKonstelacja i widmoAzymut / Elewacja / PochylenieAutomatyczne obliczanie kątówPokazywaćSiła/jakość sygnału, dBµV, C/N, BER, FEC, MERPacka bateriiLi-Ion (7,4 V / 3000 mAh) do 3<br>godzin pracy / 3 godziny ładowaniaPort USBZarządzaj listami kanałów / aktualizacjami oprogramowania / danymi pomiarowymiWyjście HDMITakWyjście 12 VTakZintegrowany obbiornikTakPrzycisk zasilaniaCAC 100 ~ 240 V / DC 12 V, 2 AWymiary (szer./wys./gł.)95 x 205 x 41 mmWaga425g                                                                                                    | rezolucja                      | 640x480 pikseli                               |                                                      |
| Wyświetłacz LED4-cyfrowy wyświetłacz poziomu sygnaługłośnikzintegrowanyTryb szukaniaAutomatyczne, ręczne, skanowanie w ciemnoAnalizatorKonstelacja i widmoAzymut / Elewacja / PochylenieAutomatyczne obliczanie kątówPokazywaćSiła/jakość sygnału, dBµV, C/N, BER, FEC, MERPiecka bateriiCui-Ion (7,4 V / 3000 mAh) do 3<br>godzin pracy / 3 godziny ładowaniaPort USBZarządzaj listami kanałów / aktualizacjami oprogramowania / danymi pomlarowymiWyjście HDMITakWejście AVTakWyjście 12 VTakZintegrowany odbiornikTakPrzycisk zasilaniaTakZasilaczAC 100 ~ 240 V / DC 12 V, 2 AWymiary (szer./wys./gł.)95 x 205 x 41 mmWaga425g                                                                                                    | Obraz telewizyjny na żywo      | Tak                                           |                                                      |
| głośnikzintegrowanyTryb szukaniaAutomatyczne, ręczne, skanowanie w ciemnoAnalizatorKonstelacja i widmoAzymut / Elewacja / PochylenieAutomatyczne obliczanie kątówPokazywaćSiła/jakość sygnału, dBµV, C/N, BER, FEC, MERPaceka bateriiLi-Ion (7,4 V / 3000 mAh) do 3<br>godzin pracy / 3 godziny ładowaniaPort USBZarządzaj listami kanałów / aktualizacjami oprogramowania / danymi pomiarowymiWyjście HDMITakWejście AVTakWyjście 12 VTakZintegrowany odbiornikTakPrzycisk zasilaniaTakWymiary (szer./wys./gł.)95 x 205 x 41 mmWaga425g                                                                                                    | Wyświetlacz LED                | 4-cyfrowy wyświetlacz poziomu sygnału         |                                                      |
| Tryb szukaniaAutomatyczne, ręczne, skanowanie w ciemnoAnalizatorKonstelacja i widmoAzymut / Elewacja / PochylenieAutomatyczne obliczanie kątówPokazywaćSiła/jakość sygnału, dBµV, C/N, BER, FEC, MERPacka bateriiLi-Ion (7,4 V / 3000 mAh) do 3<br>godzin pracy / 3 godziny ładowaniaPort USBZarządzaj listami kanałów / aktualizacjami oprogramowania / danymi pomiarowymiWyjście HDMITakWejście AVTakWyjście 12 VTakZintegrowany odbiornikTakPrzycisk zasilaniaAC 100 ~ 240 V / DC 12 V, 2 AWymiary (szer./wys./gł.)95 x 205 x 41 mmWaga425g                                                                                                    | głośnik                        | zintegrowany                                  |                                                      |
| AnalizatorKonstelacja i widmoAzymut / Elewacja / PochylenieAutomatyczne obliczanie kątówPokazywaćSiła/jakość sygnału, dBµV, C/N, BER, FEC, MERPacka bateriiLi-Ion (7,4 V / 3000 mAh) do 3<br>godzin pracy / 3 godziny ładowaniaPort USBZarządzaj listami kanałów / aktualizacjami oprogramowania / danymi pomiarowymiWyjście HDMITakWejście AVTakWyjście 12 VTakZintegrowany odbiornikTakPrzycisk zasilaniaAc 100 ~ 240 V / DC 12 V, 2 AWymiary (szer./wys./gł.)95 x 205 x 41 mmWaga425g                                                                                                    | Tryb szukania                  | Automatyczne, ręczne, skanowanie w ciemno     |                                                      |
| Azymut / Elewacja / PochylenieAutomatyczne obliczanie kątówPokazywaćSiła/jakość sygnału, dBµV, C/N, BER, FEC, MERPacka bateriiLi-Ion (7,4 V / 3000 mAh) do 3<br>godzin pracy / 3 godziny ładowaniaPort USBZarządzaj listami kanałów / aktualizacjami oprogramowania / danymi pomiarowymiWyjście HDMITakWejście AVTakWyjście 12 VTakZintegrowany odbiornikTakPrzycisk zasilaniaTakZasilaczAC 100 ~ 240 V / DC 12 V, 2 AWymiary (szer./wys./gł.)95 x 205 x 41 mmWaga425g                                                                                                    | Analizator                     | Konstelacja i widmo                           |                                                      |
| PokazywaćSiła/jakość sygnału, dBµV, C/N, BER, FEC, MERPacka bateriiLi-Ion (7,4 V / 3000 mAh) do 3<br>godzin pracy / 3 godziny ładowaniaPort USBZarządzaj listami kanałów / aktualizacjami oprogramowania / danymi pomiarowymiWyjście HDMITakWejście AVTakWyjście 12 VTakZintegrowany odbiornikTakPrzycisk zasilaniaCasilaczWymiary (szer./wys./gł.)95 x 205 x 41 mmWaga425g                                                                                                    | Azymut / Elewacja / Pochylenie | Automatyczne obliczanie kątów                 |                                                      |
| Packka bateriiLi-Ion (7,4 V / 3000 mAh) do 3<br>godzin pracy / 3 godziny ładowaniaPort USBZarządzaj listami kanałów / aktualizacjami oprogramowania / danymi pomiarowymiWyjście HDMITakWejście AVTakWyjście 12 VTakZintegrowany odbiornikTakPrzycisk zasilaniaTakZasilaczAC 100 ~ 240 V / DC 12 V, 2 AWymiary (szer./wys./gł.)95 x 205 x 41 mmWaga425g                                                                                                    | Pokazywać                      | Siła/jakość sygnału, dBµV, C/N, BER, FEC, MER |                                                      |
| Port USBZarządzaj listami kanałów / aktualizacjami oprogramowania / danymi pomiarowymiWyjście HDMITakWejście AVTakWyjście 12 VTakZintegrowany odbiornikTakPrzycisk zasilaniaTakZasilaczAC 100 ~ 240 V / DC 12 V, 2 AWymiary (szer./wys./gł.)95 x 205 x 41 mmWaga425g                                                                                                    | Paczka baterii                 | Li-Ion (7,                                    | 4 V / 3000 mAh) do 3<br>3 godziny ładowania          |
| Wyjście HDMI     Tak       Wejście AV     Tak       Wyjście 12 V     Tak       Zintegrowany odbiornik     Tak       Przycisk zasilania     Tak       Zasilacz     AC 100 ~ 240 V / DC 12 V, 2 A       Wymiary (szer./wys./gł.)     95 x 205 x 41 mm       Waga     425g                                                                                                    | Port USB                       |                                               |                                                      |
| Wejście AVTakWyjście 12 VTakZintegrowany odbiornikTakPrzycisk zasilaniaTakZasilaczAC 100 ~ 240 V / DC 12 V, 2 AWymiary (szer./wys./gł.)95 x 205 x 41 mmWaga425g                                                                                                    | Wviście HDMI                   |                                               |                                                      |
| Wyjście 12 VTakZintegrowany odbiornikTakPrzycisk zasilaniaTakZasilaczAC 100 ~ 240 V / DC 12 V, 2 AWymiary (szer./wys./gł.)95 x 205 x 41 mmWaga425g                                                                                                    | Weiście AV                     | Tak                                           |                                                      |
| Zintegrowany odbiornik     Tak       Przycisk zasilania     Tak       Zasilacz     AC 100 ~ 240 V / DC 12 V, 2 A       Wymiary (szer./wys./gł.)     95 x 205 x 41 mm       Waga     425g                                                                                                    | Wyjście 12 V                   | Tak                                           |                                                      |
| Przycisk zasilaniaTakZasilaczAC 100 ~ 240 V / DC 12 V, 2 AWymiary (szer./wys./gł.)95 x 205 x 41 mmWaga425g                                                                                                    | Zintegrowany odbiornik         |                                               | Tak                                                  |
| Zasilacz         AC 100 ~ 240 V / DC 12 V, 2 A           Wymiary (szer./wys./gł.)         95 x 205 x 41 mm           Waga         425g                                                                                                    | Przycisk zasilania             | Tak                                           |                                                      |
| Wymiary (szer./wys./gł.)95 x 205 x 41 mmWaga425g                                                                                                    | Zasilacz                       | AC 100 ~ 2                                    | 240 V / DC 12 V, 2 A                                 |
| Waga 425g                                                                                                    | Wymiary (szer./wys./gł.)       | 95 x                                          | 205 x 41 mm                                          |
|                                                                                                    | Waga                           |                                               | 425g                                                 |

# Uwaga:

Waga i wymiary nie są wartościami absolutnie dokładnymi. Dane techniczne mogą ulec zmianie w dowolnym momencie bez wcześniejszego powiadomienia.

# Informacje o zgodności

Firma Megasat Werke GmbH niniejszym oświadcza, że poniższe urządzenie jest zgodne z podstawowymi wymaganiami i innymi właściwymi postanowieniami Dyrektywy 2014/30/UE i 2014/35/UE oraz Dyrektywy o urządzeniach radiowych 2014/53/UE:

Satelitarne urządzenie pomiarowe Megasat Digital 1 HD V2(Przedmiot nr. 2600011)

Deklarację zgodności tych produktów posiada firma: Megasat Werke GmbH, Brückenstraße 2a, D-97618 Niederlauer

Deklarację zgodności można pobrać na naszej stronie internetowej: www.megasat.tv/support/downloads

# REJESTRACJA PRODUKTU

Rejestrując swój produkt Megasat, będziesz mieć dostęp do naszych automatycznych powiadomień e-mail. Jeśli Twój produkt wymaga nowego oprogramowania sprzętowego, zostaniesz o tym powiadomiony e-mailem.

Aby się zarejestrować, odwiedź naszą stronę główną www.megasat.tv

Formularz można znaleźć pod adresem Wsparcie A Rejestracja produktu

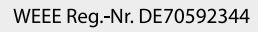

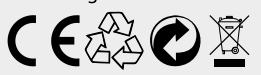

Wersja: 2.0 (kwiecień 2024) // Zmiany techniczne, błędy drukarskie i błędy zastrzeżone. Megasat Works GmbH | Brückenstraße 2a | D-97618 Niederlauer | www.megasat.tv | info@megasat.tv

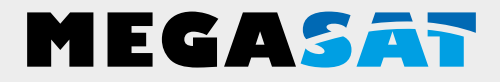

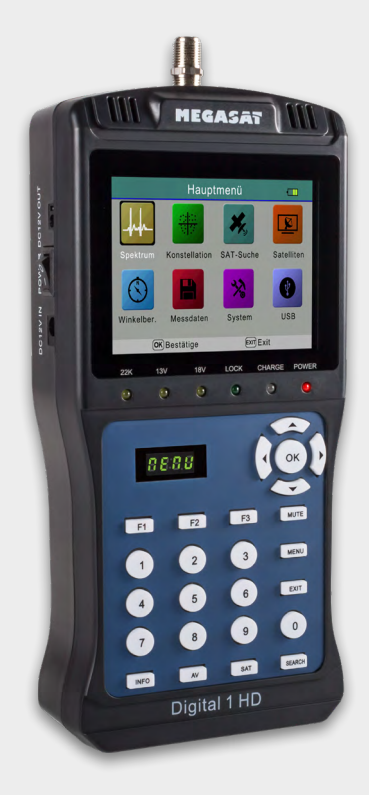

# Satmetr cyfrowy 1 HD

Instrukcja obsługi

| 1. Wstęp                                     |    |
|----------------------------------------------|----|
| 1.1 Instrukcje bezpieczeństwa03              |    |
| 1.2 Dostawa (                                | )3 |
| 2. Oznaczenia i klucze04                     | -  |
| 3. Krótki przewodnik                         |    |
| 3.1 Instrukcje dotyczące szybkich pomiarów06 | ō  |
| 3.2 Wyświetlanie detekcji satelitów          | 07 |
| 4. Menu główne                               |    |
| 4.1 Menu główne00                            | 8  |
| 4.2 Analiza widma09                          |    |
| 4.3 Analiza konstelacji 1                    | 0  |
| 4.4 Wyszukiwanie SAT 12                      |    |
| 4.5 Ustawienia satelity13                    | 5  |
| 4.6 Obliczanie kąta18                        |    |
| 4.7 Dane pomiarowe 1                         | 8  |
| 4.8 Ustawienia systemowe                     |    |
| 4.9 USB                                      | 0  |
| 5. Edytuj listę kanałów 21                   |    |
| 6.Specyfikacje                               |    |

# Główne cechy

- Miernik satelitarny sygnałów DVB-S/-S2
- Zaprogramowana lista satelitów i transponderów
- 3,5-calowy wyświetlacz TFT LCD o rozdzielczości 640 x 480 pikseli
- Gotowość do Unicable (EN 50494 / EN 50607)
- Analiza konstelacji i widma

Obraz telewizyjny na żywo do bezpośredniego sprawdzania

- Automatyczne wykrywanie satelitów (NIT)
- Oddzielny 4-cyfrowy wyświetlacz poziomu sygnału
- Automatyczne obliczanie kąta obrotu i pochylenia anteny
- $\bullet$  Wyświetlanie siły/jakości sygnału, dBµV, C/N, BER, FEC, MER
- Zintegrowany akumulator działający do 3 godzin. czas operacyjny
- Aktualizacje oprogramowania sprzętowego i zarządzanie listą kanałów poprzez port USB 2.0
- Ładowanie za pomocą dołączonego zasilacza lub ładowarki samochodowej
- Przejrzyste i intuicyjne menu
- Kontrola TP dla łatwej oceny poziomów

 $\bullet$  Przechowywanie danych pomiarowych i przesyłanie ich do komputera PC poprzez USB

#### 1.1 Instrukcje bezpieczeństwa

Przed przystąpieniem do obsługi urządzenia prosimy o dokładne zapoznanie się z instrukcją. W przypadku nieprawidłowej lub niewłaściwej obsługi gwarancja traci ważność.

| Zasilacz:         | Przed ładowaniem urządzenia należy sprawdzić prawidłowe<br>napięcie robocze w gniazdku. Napięcie robocze urządzenia to<br>AC 100~240V, 50/60Hz / DC 12V, 2A.                                        |
|-------------------|----------------------------------------------------------------------------------------------------|
| Przeciążać:       | Nie przeciążaj gniazdka ściennego, przedłużacza ani zasilacza, nie używaj uszkodzonego<br>przewodu zasilającego ani nie dotykaj go mokrymi rękami, ponieważ może to<br>spowodować porażenie prądem. |
| Płyn:             | Unikaj kapania, rozpryskiwania lub innych płynów na urządzenie                                                                                                    |
| Ciepło:           | Nie wystawiaj urządzenia na bezpośrednie działanie promieni słonecznych lub innych źródeł ciepła,<br>takich jak ogrzewanie.                                                                         |
| Ryzyko uduszenia: | Nie pozwalaj dzieciom bawić się foliami lub innymi elementami<br>opakowania, istnieje ryzyko uduszenia.                                                                                             |
| Czyszczenie:      | Urządzenie należy czyścić miękką szmatką.                                                                                                    |
| Nieosłonięty:     | Nie zdejmować pokrywy. Skontaktuj się z wykwalifikowanym i licencjonowanym personelem<br>serwisowym w celu naprawy amplitunera lub skontaktuj się ze sprzedawcą.                                    |

#### 1.2 Dostawa

- Satmetr cyfrowy 1 HD
- Zasilanie 230/12V
- Adapter ładowarki samochodowej 12 V
- Kabel przejściowy 12 V

- Kabel adaptera AV
- Pokrowiec ochronny z paskiem do noszenia
- Instrukcja obsługi

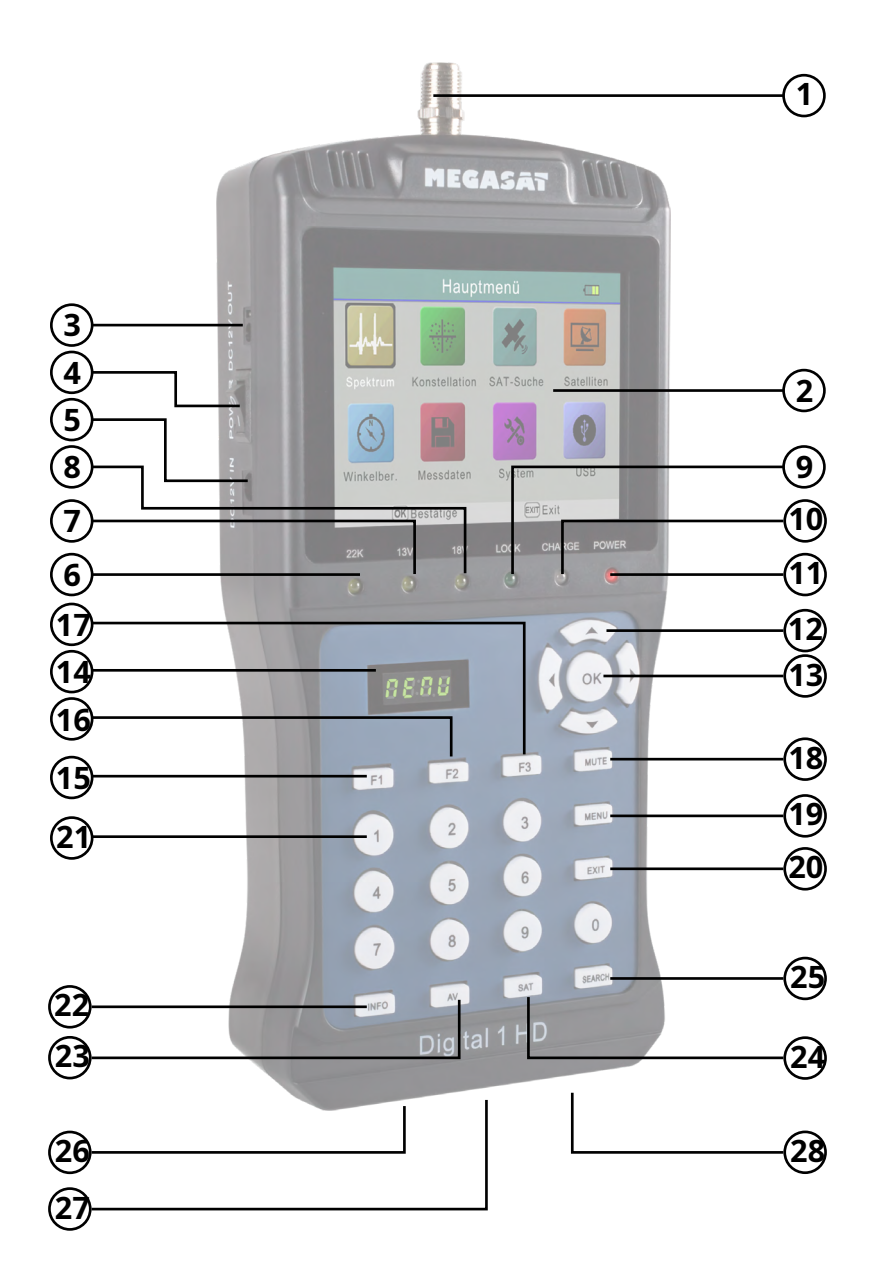

# 2. Oznaczenia i klucze

| 1. <b>RF IN</b>              | Wejście sygnału satelitarnego                                                     |
|------------------------------|-----------------------------------------------------------------------------------|
|                              | (bezpośrednie połączenie z anteną poprzez kabel koncentryczny)                    |
| 2.wyświetlacz LCD            | Wyświetla menu ustawień / obraz telewizyjny. Wyjście do                           |
| 3. <b>WYJŚCIE DC 12 V</b>    | zasilania prądem stałym dla innych urządzeń. Włączanie i                          |
| 4. <b>MOC</b>                | wyłączanie zasilania                                                              |
| 5.Wejście prądu stałego 12 V | Wejście dla zasilacza DC do ładowania urządzenia z                                |
| 6. <b>22 tys</b>             | wyświetlaczem 22k                                                                 |
| 7. <b>13 V</b>               | Kontrolki 13 V w transponderach pionowych                                         |
| 8. <b>18 V</b>               | Kontrolki 18 V w transponderach poziomych                                         |
| 9. <b>ZAMEK</b>              | Świecą po znalezieniu satelity                                                    |
| 10. <b>SERIA</b>             | Świeci się, gdy urządzenie się ładuje. Świeci                                     |
| 11. <b>MOC</b>               | się, gdy urządzenie jest gotowe                                                   |
| 12. <b>nawigacja</b>         | pkNawigacja po menu / zmiana wartości Do<br>Nawigacja po menu / zmiana wartości   |
| 13. <b>OK</b>                | W menu naciśnij OK, aby potwierdzić wybór. /<br>Otwiera listę kanałów w trybie TV |
| 14.WYŚWIETLACZ               | 4-cyfrowy wyświetlacz pokazuje poziom sygnału satelity                            |
| 15. <b>F1</b>                | Włączanie/wyłączanie ekranu LCD (tylko w menu odtwarzania                         |
|                              | wideo) / Inne funkcje są wyświetlane w odpowiednim menu                           |
| 16. <b>F2</b>                | Wejdź do menu ustawień języka audio (tylko w menu odtwarzania wideo) /            |
|                              | Inne funkcje są wyświetlane w odpowiednim menu                                    |
| 17. <b>F3</b>                | Przełączanie między listą kanałów telewizyjnych i radiowych (tylko w menu         |
|                              | odtwarzania wideo) / Inne funkcje są wyświetlane w odpowiednim menu               |
| 18. <b>NIEMY</b>             | Wycisza głośność. Wejdź                                                           |
| 19. <b>MENU</b>              | do menu lub opuść je.                                                             |
| 20. <b>WYJŚCIE</b>           | Wyjdź z menu                                                                      |
| 21.Klawiatura numeryczna     | Do wprowadzania cyfr lub wyboru programu                                          |
| 22.INFORMACJE                | Wyświetla aktualne informacje o kanale podczas odtwarzania na<br>telewizorze      |
| 23. <b>AV</b>                | Przełącza na odtwarzanie zewnętrzne poprzez wyjście AV.                           |
| 24. <b>SOBOTA</b>            | Wyświetla aktualną listę satelitów                                                |
| 25. <b>SZUKAJ</b>            | Zmiany w trybie wyszukiwania podczas odtwarzania TV                               |
| 26. <b>USB</b>               | Port USB do aktualizacji oprogramowania sprzętowego / zarządzania listą           |
| 27. <b>WEJ. AV</b>           | kanałów Wejście audio / wideo dla zewnętrznych urządzeń odtwarzających            |
| 28. <b>WYJŚCIE DV</b>        | Złącze HDMI do zewnętrznego telewizora                                            |

## Uwaga: należy zwrócić uwagę na instrukcje wyświetlane na ekranie. W zależności od menu, niektórym przyciskom przypisano wiele funkcji i mają różne funkcje

# 3.1 Instrukcje szybkiego pomiaru

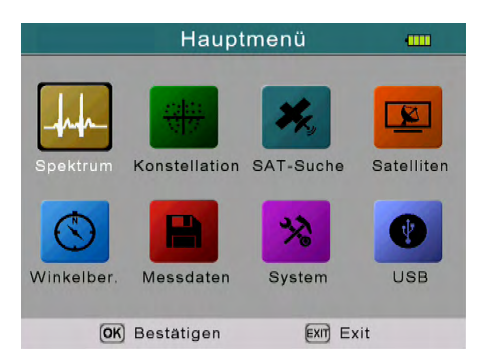

1. Podłącz antenę do wejścia LNB miernika satelitarnego.

2. Włącz Satmetr, po czym pojawi się menu główne.

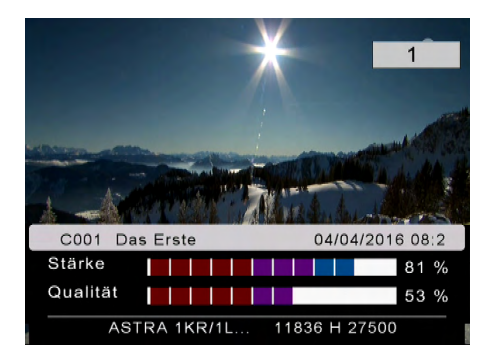

3. Naciśnij EXIT, aby wejść do trybu Live TV i wybrać żądany program (np. Das Erste na Astrze 19,2° East). Naciśnij przycisk SAT, aby wybrać innego satelitę.

| Sate                                                                            | elitten Erkennung                                                        | 18v 22k 💷                                                            |
|---------------------------------------------------------------------------------|--------------------------------------------------------------------------|----------------------------------------------------------------------|
| Satellit<br>LNB Type<br>LO.LOW<br>LO.HIGH<br>Frequenz<br>Symolrate<br>Polarität | ▲ ASTRA 1KR/1L ><br>Universal<br>09750<br>10600<br>11836<br>27500<br>Hor | LOCK<br>PWR: 60.7<br>dBuV<br>19.2° E<br>C/N: 14.1 dB<br>BER: 8.84 E- |
| Suche                                                                           | ок                                                                       | FEC: 3/4                                                             |
| Stärke                                                                          |                                                                          | 81 %                                                                 |
| Qualität                                                                        |                                                                          | 53 %                                                                 |
| OK Sat Liste                                                                    | EXITExit F2 Hinzufü                                                      | SATLNB speich                                                        |

- Naciśnij przycisk SZUKAJ, aby wejść w tryb wyszukiwania (wykrywanie satelity).
- Teraz obróć antenę satelitarną w poziomie i w pionie, aż wybrany satelita zostanie zablokowany i osiągniesz maksymalną wartość.

# 3. Krótki przewodnik

#### 3.2 Wyświetlanie wykrywania satelitów

| satelita                | Wyświetla bieżącego satelitę. Użyjpkklawisze do zmiany<br>satelity. Naciśnij OK, aby wejść do listy satelitów. UżyjDo<br>przyciski do wyboru i kliknij OK.           |
|-------------------------|----------------------------------------------------------------------------------------------------|
| Typ LNB                 | Wyświetla bieżący typ LNB. UżyjDoklawisze umożliwiające<br>zmianę typu LNB. Naciśnij OK, aby wejść na listę LNB. Użyj<br>pk aby wybrać typ i kliknąć OK.             |
| LO. NISKA/NISKA. WYSOKI | Wprowadź ręcznie częstotliwość LNB. Typ LNB należy tutaj<br>ustawić indywidualnie (dostosować).                                                                      |
| Częstotliwość           | Wyświetla aktualny transponder. Użyj klawiszy numerycznych, aby<br>wprowadzić transponder lub naciśnij OK, aby wybrać transponder z<br>fabrycznie załadowanej listy. |
| Ikona stawki            | Jeśli wpiszesz transponder ręcznie, musisz tutaj odpowiednio<br>dostosować szybkość symbolu.                                                                         |
| Biegunowość             | Wyświetla polaryzację wybranego transpondera na<br>poziomą (Hor) lub pionową (Ver).                                                                                  |
| Szukaj                  | Przy poprzednich ustawieniach możesz teraz wyszukać żądany transponder. Kanały są automatycznie zapisywane na liście satelitów.                                      |
| Wytrzymałość            | Wyświetla aktualną siłę wybranego satelity. Wyświetla                                                                                                    |
| Jakość                  | aktualną jakość wybranego satelity. Wyświetlany po                                                                                                    |
| ZAMEK                   | znalezieniu zaprogramowanego satelity.                                                                                                    |
| PWR                     | Wyświetla aktualną wartość dBµV.                                                                                                    |
| C/N                     | Wyświetla aktualną wartość C/N.                                                                                                    |
| BER                     | Wyświetla aktualną wartość BER.                                                                                                    |
| FEC                     | Wyświetla aktualną wartość FEC.                                                                                                    |
| MER                     | Wyświetla aktualną wartość MER.                                                                                                    |

#### Stopień:

Podczas wykrywania satelitów naciśnij klawisz F1, aby wyświetlić siłę i jakość sygnału na dużym ekranie.

#### 4.1 Menu główne

Menu składa się z 8 podmenu:

- Analiza widma
- Analiza konstelacji
- Wyszukiwanie SAT
- Ustawienia satelity
- Obliczanie kąta
- Dane pomiarowe
- Ustawienia systemowe
- USB

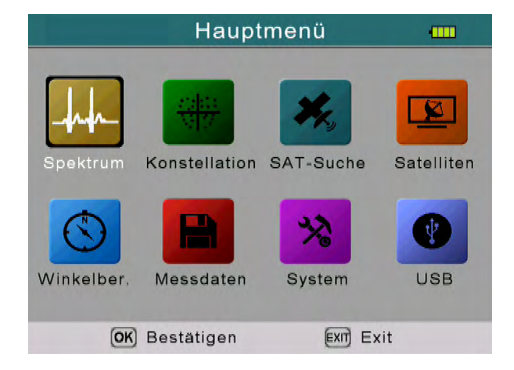

UżyjpkLubDoprzyciski umożliwiające poruszanie się po menu. Naciśnij OK, aby wejść do podmenu. Za pomocą MENU wracamy do menu głównego.

# 4.2 Analiza widma

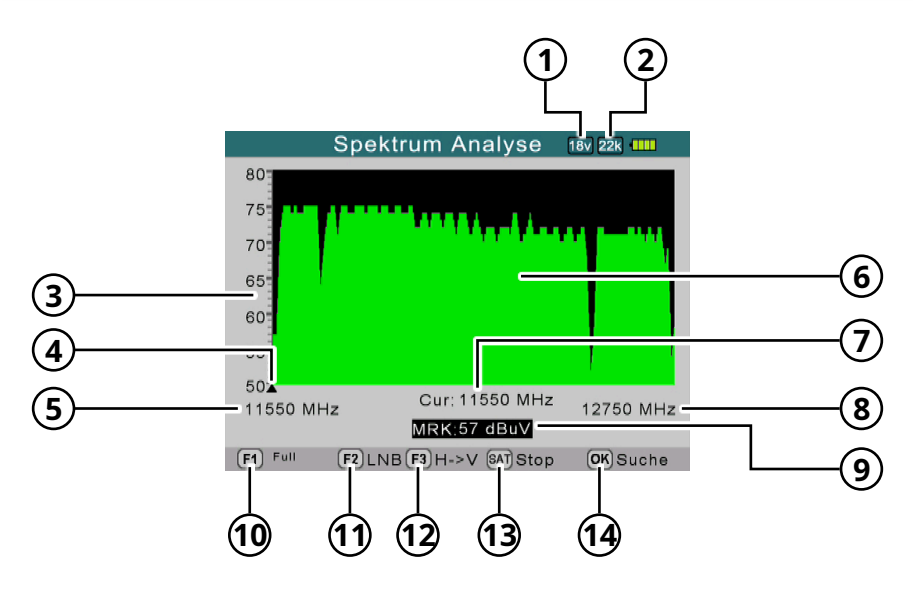

- 1. Wyświetla aktualne napięcie LNB. Wartości to: 13V, 18V lub WYŁ.
- 2. Wyświetla aktualny stan 22 K (- K = wyłączony / K 22 = włączony).
- 3. Wyświetla zakres poziomów mocy (0 ~ 100).
- 4. Wyświetla aktualną częstotliwość. Zmień za pomocąDoKlucze.
- 5. Pokazuje początkową częstotliwość widma.
- 6. Wyświetla graficzną część widma.
- 7. Wyświetla aktualną częstotliwość. Zmień za pomocąDoKlucze.
- 8. Wyświetla końcową częstotliwość widma.
- 9. Pokazuje wartość poziomu mocy napięcia LNB w dBµV.
- 10. (F1) Zmień zakres MHz (200 MHz / 400 MHz / Pełny zakres)
- 11. (F2) Otwiera menu Ustawienia LNB w celu ustalenia typu LNB.
- 12. (F3) Przełącza z poziomu na pion i odwrotnie.
- 13. (SAT) Zatrzymuje bieżącą analizę widma.
- 14. (OK) Przełącza do trybu wyszukiwania

## 4.3 Analiza konstelacji

W menu Konstelacja dostępne są dwie opcje przeprowadzenia analizy:

- Analizuj według częstotliwości
- Analizuj według programu

| Konstellation Analyse      |  |
|----------------------------|--|
|                            |  |
| Analysieren durch Frequenz |  |
| Analysieren durch Programm |  |
|                            |  |
|                            |  |
|                            |  |
|                            |  |
|                            |  |
| OK Bestätigen Exit         |  |

#### Analizuj według częstotliwości

| Frequenz  | 11926 |
|-----------|-------|
| Symolrate | 27500 |
| Pol       | Hor   |
| Suche     | ок    |
|           |       |
|           |       |
|           |       |

- satelita Wyświetla bieżącego satelitę. Zmień satelitę za pomocąDoKlucze. Wyświetla
- Częstotliwość aktualną częstotliwość. Zmień częstotliwość za pomocąDoKlucze. Wyświetla
- Ikona stawki odpowiednią szybkość symbolu.
- polaryzacja Wyświetla odpowiednią polaryzację (poziom/pion). Naciśnij OK, aby
- **Szukaj** rozpocząć wyszukiwanie z wybraną częstotliwością.

| Konstellati                                                         | ion Analyse 🛛 📟    |
|---------------------------------------------------------------------|--------------------|
| CH:<br>MOD DVB-S2/8PS<br>10832/ H /22000<br>MER 15.1 dB             |                    |
| C/N: FEC: BER:<br>15.4 d 2/3 9.99 E-8<br>Qualitat 55%<br>Stärke 79% |                    |
| EXIT)                                                               | Exit SAT Speichern |

#### Analizuj według częstotliwości

W "Analiza według częstotliwości" wybiera się wstępnie ustawiony transponder.

#### Analizuj według programu

|                    |    | Q                                                                                                    |  |
|--------------------|----|----------------------------------------------------------------------------------------------------|--|
| MOD DVB-S2/8PS     | _  |                                                                                                    |  |
| MER 10.1 dB        |    | and a set of the set of the set o |  |
| C/N: FEC: BER      | -8 | in a subset                                                                                                    |  |
| Qualität <b>47</b> | %  |                                                                                                    |  |
| Stärke             | %  | ÷.                                                                                                    |  |
|                    |    |                                                                                                    |  |

W "Analiza według programu" wybierane są zaprogramowane kanały.

#### Stopień:

W widoku konstelacji użyj klawiszy nawigacyjnych do zmiany częstotliwości lub pozycji kanału.

Za pomocą przycisku SAT bieżący widok można zapisać w pamięci USB, jeśli włożono odpowiednią pamięć USB.

# 4.Menu główne

#### 4.4 Wyszukiwanie SAT

W trybie wykrywania satelitów można wyszukiwać zaprogramowane satelity lub transpondery. Ponadto wstępnie ustawione wartości można zmieniać i dodawać dodatkowe wartości.

| Sate                                                                                     | litten Erkennung                                                               | 18v •••••                                                                          |
|------------------------------------------------------------------------------------------|--------------------------------------------------------------------------------|------------------------------------------------------------------------------------|
| Satellit<br>LNB Type<br>LO.LOW<br>LO.HIGH<br>Frequenz<br>Symolrate<br>Polarität<br>Suche | ▲ ASTRA 1KR/1L ►<br>Universal<br>09750<br>10600<br>11303<br>22000<br>Hor<br>OK | LOCK<br>PWR: 55.0<br>dBuV<br>unbekannt<br>C/N: 12.8 dB<br>BER: 9.99 E-<br>FEC: 2/3 |
| Stärke<br>Qualität                                                                       |                                                                                | 77 %<br>51 %                                                                       |
| OK Sat Liste                                                                             | EXITExit F2 Hinzufü                                                            | SAT Menu speic                                                                     |

| satelita      | Wybierz żądanego satelitę. Do zmiany użyj przycisków nawigacyjnych.                                                                                 |
|---------------|----------------------------------------------------------------------------------------------------|
| Typ LNB       | Ustaw typ LNB. Do zmiany użyj przycisków nawigacyjnych.<br>(Uniwersalny = standardowy)                                                              |
| NISKI.NISKI   | Wyświetla NISKĄ częstotliwość LNB.                                                                                                    |
| WYSOKI        | Wyświetla WYSOKĄ częstotliwość LNB.                                                                                                    |
| Częstotliwość | Wyświetla odpowiednią częstotliwość. Wprowadź częstotliwość za pomocą przycisków<br>numerycznych lub naciśnij OK, aby wejść do listy transponderów. |
| Ikona stawki  | Wyświetla odpowiednią szybkość symbolu. Zmień szybkość symbolu za pomocą<br>klawiszy numerycznych.                                                  |
| Biegunowość   | Wyświetla odpowiednią polaryzację (Hor / Ver). Zmień<br>polaryzację za pomocąDoKlucze.                                                              |
| Szukaj        | Rozpoczyna proces wyszukiwania.                                                                                                    |

1. Naciśnij klawisz F2, aby dodać nowy transponder dla wybranego satelity

2. Naciśnij przycisk SAT, aby zapisać ustawienia.

#### 4.5 Ustawienia satelitów

Menu Ustawienia satelity jest podzielone na trzy podmenu:

- Edytuj satelitę
- Konfiguracja anteny

Automatyczne skanowanie

| Satelliten           | Einstellung |  |
|----------------------|-------------|--|
|                      |             |  |
| Satellit bearbeiten  |             |  |
| Antennen Einstellung |             |  |
| Auto Scan            |             |  |
|                      |             |  |
|                      |             |  |
|                      |             |  |
|                      |             |  |
|                      |             |  |
| (OK) Bestätigen      | EXIT Exit   |  |

#### Edytuj satelitę:

#### stopień: UżyjDoklawisze do przełączania pomiędzy satelitami i transponderami.

Za pomocą przycisków nawigacyjnych wybierz satelitę i naciśnij OK. W poniższym menu możesz zmienić nazwę, długość i kierunek. Naciśnij na "Nazwa" OK, a następnie przypisz do bloku literowego nową nazwę. Długość geograficzną można wprowadzić ponownie za pomocą klawiszy numerycznych. Kierunek zachód lub wschód, możesz to zmienić DoKlucze.

| 10729 V 22000<br>10743 H 22000                                                                                                    |
|----------------------------------------------------------------------------------------------------|
| 10743 H 22000                                                                                                    |
| 10743 H 22000                                                                                                    |
| CONTRACTOR OF A DESCRIPTION OF A DESCRIPTION OF A DESCRIP |
| 10758 V 22000                                                                                                    |
| 10773 H 22000                                                                                                    |
| 10788 V 22000                                                                                                    |
| 10803 1 22000                                                                                                    |
| 108031122000                                                                                                    |
| 10817 V 22000                                                                                                    |
| 10832 H 22000                                                                                                    |
| AT Lö Satt Speiche                                                                                                    |
|                                                                                                    |

| Sate      | ellit bearbeiten |
|-----------|------------------|
| Name      | ASTRA 1KR/1L 🖷   |
| Längengra | 19.2             |
| Standort  | East             |
| ОК        | Abbruch          |

Następnie wyjdź z menu naciskając OK. Jeśli dokonałeś jakichkolwiek zmian, zostaniesz zapytany, czy chcesz zapisać ustawienia. Potwierdź OK lub anuluj operację.

# 4.Menu główne

#### Dodaj satelitę:

- Naciśnij przycisk F2, aby dodać nowego satelitę. Wprowadź także odpowiednie dane zgodnie z opisem w "Edycja satelity".
- 2. Teraz wprowadź odpowiednie dane dla LNB.
- Następnie potwierdź swoje wpisy przyciskiem "Zakończ". Nowy satelita zostanie zapisany na liście.

| 001 A | STDA 1KD/11 |             |      |
|-------|-------------|-------------|------|
| 002 E | LNB Type    | d Universal | 00   |
| 003 A | LO.LOW      | 9750        | 100  |
| 004 A | LO.HIGH     | 10600       | 00   |
| 005 A | LNB power   | AUTO        | 100  |
| т әос | 22KHz       | AUTO        | 100  |
| 007 A | Abbrech     | Fertig      | 00   |
| 008 H | ELLAS SAT 2 | 10832 H 22  | 2000 |
|       |             | 577 5       | ·    |

## Usuń satelitę:

Aby usunąć satelitę z listy, naciśnij klawisz F3. Zostaniesz zapytany, czy chcesz usunąć satelitę. Potwierdź OK lub anuluj operację.

| Satellit bear              | beiten 🎹        |
|----------------------------|-----------------|
| 001 ASTRA 1KR/1L           | 10729 V 22000   |
| 002 Eutelsat Hot           | 10728 V 22000   |
| 003 AS ACHTUN              | G 2000          |
| 004 AcMöchten Sie diesen S | Satelliton Jaco |
| hen?                       | 2000            |
| 005 As                     | 2000            |
|                            | Abbruch 2000    |
| 000 HIGK_0/0_INT           | 10803 H 22000   |
| 007 AMOS 2/3               | 10817 V 22000   |
| 008 HELLAS SAT 2           | 10832 H 22000   |
|                            | •               |
| OK Bestätige               | ExITExit        |
|                            |                 |

#### Zapisz ustawienia:

Jeżeli dokonałeś zmian w liście satelitów lub liście transponderów, możesz zapisać ustawienia naciskając klawisz F4.

Stopień:

Zmiany na liście transponderów przebiegają analogicznie jak w przypadku listy satelitów.

## <u>Ustawienia anteny:</u>

Wprowadź dane zgodnie z istniejącym systemem.

| Antennen Einstellung 🚥 |                        |            |      |  |
|------------------------|------------------------|------------|------|--|
| Satellit               | <ul> <li>AS</li> </ul> | TRA 1KR/1L | •    |  |
| LNB Type               |                        | Universal  |      |  |
| LO.LOW                 |                        | 9750       |      |  |
| LO.HIGH                |                        | 10600      |      |  |
| 22KHz                  |                        | AUTO       |      |  |
| LNB power              |                        | AUTO       |      |  |
| Type wechseln          |                        | DISEQC1.0  |      |  |
| Input wechseln         |                        | 1          |      |  |
| Motor                  |                        | Fixed      |      |  |
| OK Sat Liste           | Exit                   | SAT Speich | nern |  |

| Satelita             | Wybierz żądanego satelitę. Do zmiany użyj przycisków nawigacyjnych.                                                                                     |  |
|----------------------|----------------------------------------------------------------------------------------------------|--|
| Typ LNB              | Ustaw typ LNB. Do zmiany użyj przycisków nawigacyjnych.<br>(Uniwersalny = standardowy)                                                                  |  |
| NISKI.NISKI          | Wyświetla NISKĄ częstotliwość LNB.                                                                                                    |  |
| WYSOKI               | Wyświetla WYSOKĄ częstotliwość LNB.                                                                                                    |  |
| 22 tys               | Do zmiany użyj przycisków nawigacyjnych. Wybierz<br>pomiędzy AUTO (domyślnie), WŁ., WYŁ.                                                                |  |
| Moc LNB              | Ustawianie zasilania LNB. Do zmiany użyj przycisków nawigacyjnych.<br>Wybierz pomiędzy 13 V / 18 V / WYŁ. / AUTO (domyślnie).                           |  |
| Zmień typ            | Wybierz pomiędzy NO (domyślnie), DiSEqC 1.0 / 1.1 lub Unicable                                                                                          |  |
| Zmień dane wejściowe | Wybierz odpowiednie wejście DiSEqC (Brak, 1-4)                                                                                                    |  |
| silnik               | Wybierz pomiędzy anteną stałą, DiSEqC 1.2 lub USALS.                                                                                                    |  |
|                      | Dla <b>Systemy Unicable (EN50494)</b> , wybierać <b>SCR_Port_A</b> i<br>przypisz odpowiednią częstotliwość środkową "IF Channel" z<br>systemu Unicable. |  |
|                      | Przykład: IF Kanał 1 -> Częstotliwość: 1210 MHz IF<br>Kanał 2 -> Częstotliwość: 1420 MHz IF<br>Kanał 3 -> Częstotliwość: MHz                            |  |
|                      | W przypadku Unicable (EN50494) możliwe są maksymalnie 4                                                                                                 |  |
|                      | częstotliwości. Naciśnij przycisk SAT, aby zapisać zmiany.                                                                                              |  |

Dla**Systemy Unicable 2 (EN50607)**, wybierać**SCD2\_Port\_A**i przypisz odpowiednią częstotliwość środkową "IF Channel" z systemu Unicable.

Przykład: IF Kanał 1 -> Częstotliwość: 1210 MHz IF Kanał 2 -> Częstotliwość: 1420 MHz IF Kanał 3 -> Częstotliwość: ...... MHz

Dzięki Unicable (EN50607) możliwe są do 24 częstotliwości.

Naciśnij przycisk SAT, aby zapisać zmiany.

Uwaga: W przypadku korzystania ze specjalnych gniazd antenowych może zaistnieć konieczność podłączenia dodatkowego odbiornika w celu stabilizacji napięcia.

#### <u>Ustawienia silnika:</u>

Naciśnij OK, jeśli obsługujesz system za pomocą sterownika silnika (DiSEqC 1.2), a te również zostały dostosowane.

| POSITIONER SET-UP |                 |  |
|-------------------|-----------------|--|
| Satellit          | ASTRA 1KR/1L    |  |
| Transponder       | 10729/V/22000 > |  |
| Bewegen           | <-Stopp->       |  |
| Mittelstellung    | ок              |  |
| gesetzte Begrenz  | Abgeschaltet    |  |
| Speichern         | ок              |  |
| Stärke            | 80 %            |  |
| Qualität          | 56 %            |  |
|                   | EXIT Exit       |  |

| Satelita         | Wyświetla bieżącego satelitę.                                                                                                    |
|------------------|----------------------------------------------------------------------------------------------------|
| Transponder      | Wyświetla aktualny transponder. Do zmiany<br>użyj przycisków nawigacyjnych.                                                                                                    |
| Przenosić        | wciśnijTprzycisk, aby stopniowo obrócić silnik na wschód.<br>wciśnijtyprzycisk, aby stopniowo obrócić silnik w kierunku<br>zachodnim. Po przytrzymaniu klawiszy silnik obraca się stale<br>w odpowiednim kierunku. |
| Pozycja środkowa | Naciśnij OK, aby obrócić antenę do pozycji środkowej.                                                                                                    |
| limit            | Można ustawić maksymalny limit obrotu anteny. Wybierz<br>pomiędzy Zachodem, Wschodem lub wyłączonym.                                                                                                    |
| Ratować          | Naciśnij OK, aby zapisać swoją aktualną lokalizację.                                                                                                    |

# 4.Menu główne

Jeśli chcesz sterować systemem za pomocą USALS, musisz tutaj dokonać następujących ustawień.

Stopień długości geograficznejWprowadź długość geograficzną za pomocą klawiszy numerycznych.

| Pozycja (W/E)                    | Użyj klawiszy nawigacyjnych i wybierz Zachód lub Wschód. Użyj |
|----------------------------------|---------------------------------------------------------------|
| Stopień szerokości geograficznej | klawiszy nawigacyjnych i wybierz Zachód lub Wschód.           |
| Pozycja (N/S)                    | Użyj klawiszy nawigacyjnych i wybierz Północ lub Południe.    |
| Przejdź do pozycji               | Naciśnij OK, aby przejść do wybranej pozycji.                 |

#### Automatyczne skanowanie:

Wprowadź dane zgodnie z istniejącym systemem.

|             | Auto Suche    | 13v •••••  |
|-------------|---------------|------------|
| Satellit    | ASTRA 1KR/1L  | ►          |
| Motor       | Fixed         | F VV K.    |
| Transponder | 10729/V/22000 | 60.2       |
| Suchmodus   | All channels  | dBuV       |
| Suche       | Satellite     |            |
|             |               |            |
| Stärke      |               | 80 %       |
| Qualität    |               | 56 %       |
| OK Sat      | Liste EX      | ))<br>Exit |

| Satelita      | UżyjDoprzyciski wyboru satelity.                                                                                                    |
|---------------|----------------------------------------------------------------------------------------------------|
| silnik        | Ta funkcja jest domyślnie wyłączona w trybie automatycznym.                                                                                                    |
| Transponder   | UżyjDoprzyciski wyboru transpondera. Wybierz żądany tryb                                                                                                    |
| Tryb szukania | wyszukiwania (Darmowe / wszystkie kanały)                                                                                                    |
| Szukaj        | Wybierz, czy chcesz przeskanować całego satelitę, czy tylko określony<br>transponder. Alternatywnie możesz użyć funkcji Blind Scan, aby<br>wyszukać transpondery, które nie są zapisane na liście. |

# 4.6 Oblicz kąt

W tym menu możesz obliczyć dokładny kąt anteny.

| W                          | inkelberechnung  | ••••                                  |
|----------------------------|------------------|---------------------------------------|
| Satellit                   | ▲ ASTRA 1KR/1L ▶ | 4                                     |
| Längengrad                 | 10.1°            | - ÷                                   |
| Standort                   | East             | · · · · · · · · · · · · · · · · · · · |
| Breitengrad                | 50.2°            | 0                                     |
| Hemisphäre                 | North            |                                       |
| Kalkulation                | ок               | K 1 7                                 |
| Azimut<br>Höhenwin<br>Pol. | 0<br>0<br>0      | the start                             |
| OK) Sat                    | Liste EXIT E     | Exit                                  |

# Satelita UżyjDoprzyciski wyboru satelity.

Stopień długości geograficznej Naciśnij OK, aby zmienić długość geograficzną. Użyj przycisków nawigacyjnych aby zmienić wartość.

| Lokalizacja                      | UżyjDoaby wybrać wschód lub zachód.                                                                     |
|----------------------------------|----------------------------------------------------------------------------------------------------|
| Stopień szerokości geograficznej | Naciśnij OK, aby zmienić szerokość geograficzną. Aby zmienić wartość, użyj<br>przycisków nawigacyjnych. |
| Półkula                          | UżyjDoaby wybrać Północ lub Południe.                                                                   |
| Obliczenie                       | Oblicz kąt satelity.                                                                                    |

# 4.7 Dane pomiarowe

W tym menu możesz wyświetlić zapisane wartości odpowiednich kategorii.

| Speicherdaten anseh | en 🚥 |
|---------------------|------|
|                     |      |
| Spektrum            |      |
| Konstellation       |      |
| SAT-Suche           |      |
| OK Bestätigen Exit  |      |

#### 4.8 Ustawienia systemu

W tym menu możesz skonfigurować podstawowe ustawienia

| System Einstellung 🏧         |          |   |
|------------------------------|----------|---|
| Sprache wählen 🛛 🔺           | Deutsch  | • |
| Werkseinstellung             | ок       |   |
| Zeitzone                     | GMT +0   |   |
| Lock Alarm                   | Aus      |   |
| Tasten Ton                   | Aus      |   |
| Automatische Abschal<br>tung | 15 Mins  |   |
| SW Ver                       | 3.9.7    |   |
|                              | EXITEXIT |   |

| Język                   | Wybierz żądany język menu za pomocąDoKlucze.                                                                                             |
|-------------------------|----------------------------------------------------------------------------------------------------|
| Ustawienia Fabryczne    | Naciśnij OK, aby przywrócić urządzenie do ustawień fabrycznych. <b>OSTROŻNOŚĆ:</b><br>Wszystkie wprowadzone dane zostaną tutaj usunięte! |
| Strefa czasowa          | Ustaw odpowiednią strefę czasową.                                                                                                    |
| Zablokuj alarm          | Po znalezieniu satelity rozlegnie się alarm dźwiękowy.                                                                                   |
| Dzwięk klawiszy         | Włącz lub wyłącz dźwięki klawiszy.                                                                                                    |
| Automatyczne wyłączenie | Ustaw minuty po automatycznym przełączeniu urządzenia w<br>tryb gotowości.                                                               |
| Wersja SW               | Pokazuje aktualną wersję oprogramowania urządzenia.                                                                                      |

# 4.Menu główne

#### 4,9 USB

W tym menu możesz przeprowadzić aktualizację oprogramowania sprzętowego, importować lub eksportować listy satelitów i kanałów.

#### Aktualizacja oprogramowania:

Najnowsze oprogramowanie urządzenia zawsze znajdziesz na naszej stronie głównej: www.megasat.tv

Skopiuj rozpakowany plik na odpowiedni dysk USB i podłącz go do gniazda USB.

1. Wybierz "Aktualizacja oprogramowania" i naciśnij OK.

### 2. Wybierz odpowiedni plik i kliknij OK.

3. Zostanie przeprowadzony proces aktualizacji. Następnie urządzenie uruchomi się ponownie.

#### Importuj listę satelitów:

Wybierz opcję "Importuj listę satelitów" z USB, aby nadpisać listę satelitów na urządzeniu. **Stopień:** Wszystkie ustawienia satelitarne zostaną nadpisane!

#### Eksportuj listę satelitów:

Wybierz "Eksportuj listę satelitów" do USB, aby utworzyć kopię zapasową listy satelitów z urządzenia na dysku USB.

#### Importuj listę kanałów:

Wybierz "Importuj listę kanałów" z USB, aby zastąpić listę kanałów na urządzeniu. **Stopień:** Wszystkie ustawienia kanałów zostaną nadpisane!

#### Eksportuj listę kanałów:

Wybierz "Eksportuj listę kanałów" do USB, aby zapisać listę kanałów z urządzenia na dysku USB.

#### Eksportuj dane pomiarowe:

Wybierz opcję "Eksportuj dane pomiarowe do USB", aby zapisać zapisane dane z urządzenia na pamięci USB.

| USB Se                    | ervice 🚥  |
|---------------------------|-----------|
| Software Upgrade          |           |
| Satelliten importieren ül | ber USB   |
| Satelliten auf USB expo   | rtieren   |
| Programme von USB im      | portieren |
| Programme auf USB exp     | portieren |
| Daten auf USB exportie    | ren       |
|                           |           |
|                           |           |
|                           |           |
| OK Bestätigen             | EXIT Exit |

# 5. Edytuj listę kanałów

W normalnym trybie odtwarzania naciśnij przycisk OK, aby przejść do listy kanałów. Jeżeli jesteś w menu głównym, możesz je opuścić za pomocą EXIT.

#### Wybierz kanał:

- Wybierz kanał za pomocą przycisków nawigacyjnych. Naciśnij OK, aby przełączyć na wybrany kanał.
- 2. Naciśnij F1, aby wyszukać kanał.
- 3. Naciśnij SAT, aby wybrać innego satelitę.

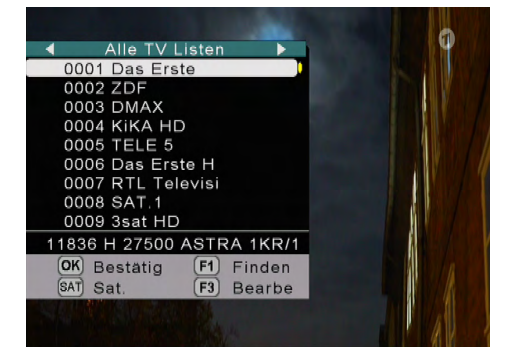

## Edytuj kanał:

Naciśnij klawisz F3, aby edytować kanał.

#### Przenieś kanał:

Wybierz kanał za pomocą przycisków nawigacyjnych i naciśnij klawisz F1, aby go podświetlić. Wybierz żądaną pozycję i naciśnij OK, aby przenieść kanał do tego punktu.

| A CARLES                                                                                                    |                                                          |  |  |
|----------------------------------------------------------------------------------------------------|----------------------------------------------------------|--|--|
| Programm bearbeiten                                                                                                    |                                                          |  |  |
| ALLE TV                                                                                                    |                                                          |  |  |
| 0001 Das Erste<br>0002 ZDF<br>0003 DMAX<br>0004 KiKA HD<br>0005 TELE 5<br>0006 Das Erste<br>0007 RTL Televi<br>0008 SAT.1 | Sat. ASTRA 1KR/<br>Freq. 11836<br>Sym. 27500<br>Pol. : H |  |  |
| (F1) Verschi(F2) Sperr (F3)                                                                                               | Lösch SATSat.                                            |  |  |

#### Zablokuj kanał:

Wybierz kanał za pomocą przycisków nawigacyjnych i naciśnij klawisz F2, aby go zablokować. Kanał wymaga teraz hasła, aby można było go odblokować (domyślnie: 000000).

#### Usuń kanał:

Wybierz kanał za pomocą przycisków nawigacyjnych i naciśnij klawisz F3, aby go usunąć. Potwierdź usunięcie przyciskiem OK lub anuluj operację.

Naciśnij EXIT, aby zapisać i opuścić listę kanałów.

#### Stopień:

Przejdź do trybu radia (klawisz F3), aby edytować go w ten sam sposób.

# 6.Specyfikacje

| Tryb odbioru                   | DVB-S                                                                     | DVB-S2                                               |  |
|--------------------------------|---------------------------------------------------------------------------|------------------------------------------------------|--|
| demodulacja                    | QPSK                                                                      | QPSK, 8QPSK, 16APSK, 32APSK                          |  |
| Szybkość kodu                  | 1/2, 2/3, 3/4, 5/6, 7/8                                                   | 1/4, 1/3, 2/5, 1/2, 3/5,<br>2/3, 3/4, 5/6, 8/9, 9/10 |  |
| Ikona stawki                   | 1 ~ 45 Mb/s                                                               |                                                      |  |
| Zakres częstotliwości          | 950 - 2150 MHz                                                            |                                                      |  |
| Napięcie konwertera            | 18 V, 13 V, auto, wyłączone                                               |                                                      |  |
| Poziomy wejściowe/wyjściowe    | 35 - 90 dBµV                                                              |                                                      |  |
| Impedancja wejściowa           | 75 Ω                                                                      |                                                      |  |
| DiSEqC                         | 1,0 / 1,1 / 1,2 / USALS                                                   |                                                      |  |
| Unicable gotowy                | tak (EN 50494 / EN 50607)                                                 |                                                      |  |
| Wykrywanie satelitów (NIT)     | Tak                                                                       |                                                      |  |
| Dwyświetlacz                   | Kolorowy wyświetlacz TFT LCD o przekątnej 3,5 cala (8,9 cm).              |                                                      |  |
| rezolucja                      | 640x480 pikseli                                                           |                                                      |  |
| Obraz telewizyjny na żywo      | Tak                                                                       |                                                      |  |
| Wyświetlacz LED                | 4-cyfrowy wyświetlacz poziomu sygnału                                     |                                                      |  |
| Kontrola TP                    | Tak                                                                       |                                                      |  |
| Głośnik                        | zintegrowany                                                              |                                                      |  |
| Tryb szukania                  | Automatyczne, ręczne, skanowanie w ciemno                                 |                                                      |  |
| Analizator                     | Konstelacja i widmo                                                       |                                                      |  |
| Azymut / Elewacja / Pochylenie | Automatyczne obliczanie kąta                                              |                                                      |  |
| pokazywać                      | Siła/jakość sygnału, dBµV, C/N, BER, FEC, MER                             |                                                      |  |
| Paczka baterii                 | Li-ion (7,4 V / 3000 mAh)<br>do 3 godz. operacja / 3 godz. czas ładowania |                                                      |  |
| Port USB                       | Zarządzaj listami kanałów/aktualizacjami oprogramowania sprzętowego       |                                                      |  |
| Wyjście HDMI                   | Tak                                                                       |                                                      |  |
| Wejście AV                     | Tak                                                                       |                                                      |  |
| Wyjście 12 V                   | Tak                                                                       |                                                      |  |
| Zintegrowany odbiornik         | Tak                                                                       |                                                      |  |
| Przycisk zasilania             | Tak                                                                       |                                                      |  |
| Zasilacz                       | AC 100 ~ 240 V / DC 12 V, 2 A                                             |                                                      |  |
| Wymiary (szer./wys./gł.)       | 95 x 205 x 41 mm                                                          |                                                      |  |
| Waga                           | 425g                                                                      |                                                      |  |

#### Stopień:

Waga i wymiary nie są wartościami absolutnie dokładnymi. Dane techniczne mogą ulec zmianie w dowolnym momencie bez wcześniejszego powiadomienia.

# Informacje o zgodności

Niniejszym oświadczam firmie Megasat Werke GmbH, że następujące urządzenia są zgodne z zasadniczymi wymaganiami i innymi właściwymi postanowieniami Dyrektywy 2014/30/UE i 2014/35/UE oraz Dyrektywy w sprawie urządzeń radiowych 2014/53/UE:

Satelitarne urządzenie pomiarowe Megasat Digital 1 HD V2(Nr art. 2600011)

Deklaracja zgodności tego produktu znajduje się w firmie: Megasat Werke GmbH, Brückenstraße 2a, D-97618 Niederlauer

Deklarację zgodności można pobrać z naszej strony internetowej: www.megasat.tv/downloads

# REJESTRACJA PRODUKTU

Rejestracja produktu Megasat zapewnia dostęp do naszych automatycznych powiadomień e-mail. Jeśli Twój produkt wymaga nowego oprogramowania sprzętowego, zostaniesz o tym poinformowany e-mailem.

Aby się zarejestrować, odwiedź naszą stronę główną www.megasat.tv

Formularz znajdziesz wWsparcieARejestracja produktu

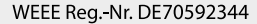

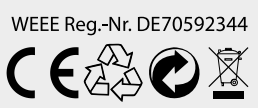

Wersja: 2.0 (kwiecień 2024) // Zmiany techniczne, błędy drukarskie i pomyłki zastrzeżone. Megasat Works GmbH | Brückenstraße 2a | D-97618 Niederlauer | www.megasat.tv | info@megasat.tv